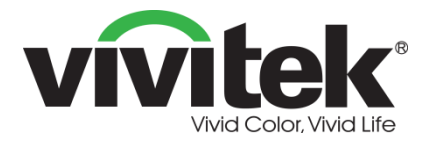

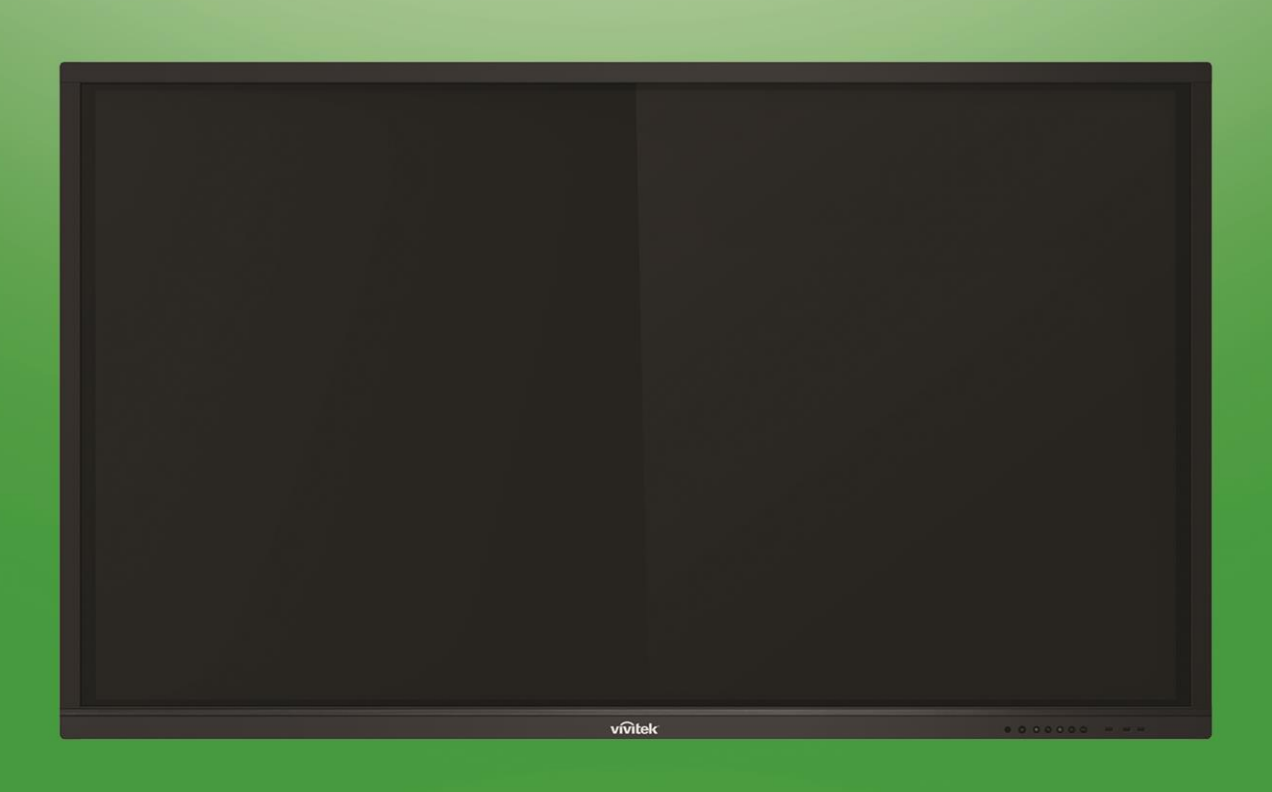

# **Novo**Touch Manuale dell'utente

## (Per modelli LK6530i, LK7530i e LK8630i)

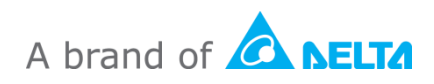

# Indice

| Sicurezza                                                                                                    |                                                                                                    |
|----------------------------------------------------------------------------------------------------|----------------------------------------------------------------------------------------------------|
| Conformità normativa                                                                                                    | 6                                                                                                    |
| Contenuto della confezione                                                                                                    |                                                                                                    |
| Accessori optional                                                                                                    | 9                                                                                                    |
| Panoramica                                                                                                    | 10                                                                                                    |
| Vista anteriore del display                                                                                                    | 10                                                                                                    |
| Vista posteriore del display                                                                                                    | 11                                                                                                    |
| Vista destra del display                                                                                                    | 12                                                                                                    |
| Vista inferiore del display                                                                                                    | 13                                                                                                    |
| Telecomando                                                                                                    | 14                                                                                                    |
| Installazione delle batterie                                                                                                    | 15                                                                                                    |
| Uso del telecomando                                                                                                    | 15                                                                                                    |
| Installazione del supporto a parete                                                                                                    |                                                                                                    |
| Installazione del modulo OPS VKA05                                                                                                    |                                                                                                    |
|                                                                                                    |                                                                                                    |
|                                                                                                    |                                                                                                    |
| Collegamenti                                                                                                    | 20                                                                                                    |
| Collegamenti<br>HDMI-In (1.4/2.0)                                                                                                    | 20<br>                                                                                                    |
| Collegamenti<br>HDMI-In (1.4/2.0)<br>DisplayPort-In                                                                                                    |                                                                                                    |
| Collegamenti<br>HDMI-In (1.4/2.0).<br>DisplayPort-In<br>VGA-In                                                                                                    | 20<br>20<br>20<br>20<br>21                                                                                     |
| <b>Collegamenti</b><br>HDMI-In (1.4/2.0)<br>DisplayPort-In<br>VGA-In<br>Ingresso audio                                                                                                    | 20<br>20<br>20<br>21<br>21<br>21                                                                               |
| Collegamenti<br>HDMI-In (1.4/2.0)<br>DisplayPort-In<br>VGA-In<br>Ingresso audio<br>LAN (RJ-45)                                                                                                    | 20<br>20<br>20<br>21<br>21<br>21<br>22                                                                         |
| Collegamenti<br>HDMI-In (1.4/2.0)<br>DisplayPort-In<br>VGA-In<br>Ingresso audio<br>LAN (RJ-45)<br>Touch.                                                                                                    | 20<br>20<br>20<br>21<br>21<br>21<br>22<br>22                                                                   |
| Collegamenti<br>HDMI-In (1.4/2.0).<br>DisplayPort-In<br>VGA-In<br>Ingresso audio.<br>LAN (RJ-45).<br>Touch<br>AV-In                                                                                                    | 20<br>20<br>20<br>21<br>21<br>21<br>22<br>22<br>22<br>23                                                       |
| Collegamenti<br>HDMI-In (1.4/2.0).<br>DisplayPort-In<br>VGA-In<br>Ingresso audio<br>LAN (RJ-45).<br>Touch.<br>AV-In<br>RS-232                                                                                                    | 20<br>20<br>20<br>21<br>21<br>21<br>22<br>22<br>22<br>23<br>23                                                 |
| Collegamenti<br>HDMI-In (1.4/2.0).<br>DisplayPort-In<br>VGA-In<br>Ingresso audio<br>LAN (RJ-45).<br>Touch.<br>AV-In<br>RS-232<br>USB (2.0 / 3.0)                                                                                                    | 20<br>20<br>20<br>21<br>21<br>21<br>22<br>22<br>22<br>23<br>23<br>23<br>23                                     |
| Collegamenti<br>HDMI-In (1.4/2.0).<br>DisplayPort-In<br>VGA-In<br>Ingresso audio<br>LAN (RJ-45).<br>Touch<br>AV-In<br>RS-232<br>USB (2.0 / 3.0)<br>microSD.                                                                                                    | 20<br>20<br>20<br>21<br>21<br>21<br>22<br>22<br>22<br>23<br>23<br>23<br>23<br>23                               |
| Collegamenti<br>HDMI-In (1.4/2.0)<br>DisplayPort-In<br>VGA-In<br>Ingresso audio<br>LAN (RJ-45)<br>Touch<br>AV-In<br>RS-232<br>USB (2.0 / 3.0)<br>microSD<br>HDMI-Out                                                                                                    | 20<br>20<br>20<br>21<br>21<br>21<br>22<br>22<br>22<br>23<br>23<br>23<br>23<br>23<br>23<br>24<br>24             |
| Collegamenti<br>HDMI-In (1.4/2.0)<br>DisplayPort-In<br>VGA-In<br>Ingresso audio.<br>LAN (RJ-45).<br>Touch.<br>AV-In<br>RS-232<br>USB (2.0 / 3.0)<br>microSD<br>HDMI-Out<br>Uscita audio.                                                                                               | 20<br>20<br>20<br>21<br>21<br>21<br>22<br>22<br>23<br>23<br>23<br>23<br>23<br>23<br>23<br>23<br>23<br>23<br>23 |
| Collegamenti<br>HDMI-In (1.4/2.0).<br>DisplayPort-In<br>VGA-In<br>Ingresso audio<br>LAN (RJ-45).<br>Touch<br>AV-In<br>RS-232<br>USB (2.0 / 3.0)<br>microSD.<br>HDMI-Out<br>Uscita audio<br>Coax-Out                                                                                    | 20<br>20<br>20<br>21<br>21<br>22<br>22<br>22<br>23<br>23<br>23<br>23<br>23<br>23<br>23<br>23<br>23<br>23       |
| Collegamenti<br>HDMI-In (1.4/2.0)<br>DisplayPort-In<br>VGA-In<br>Ingresso audio<br>LAN (RJ-45)<br>Touch<br>AV-In<br>RS-232<br>USB (2.0 / 3.0)<br>microSD<br>HDMI-Out<br>Uscita audio<br>Coax-Out<br>Operazioni preliminari                                                             | 20<br>20<br>20<br>21<br>21<br>21<br>22<br>22<br>23<br>23<br>23<br>23<br>23<br>23<br>23<br>23<br>23<br>23<br>23 |
| Collegamenti<br>HDMI-In (1.4/2.0)<br>DisplayPort-In<br>VGA-In<br>Ingresso audio<br>LAN (RJ-45)<br>Touch<br>AV-In<br>RS-232<br>USB (2.0 / 3.0)<br>microSD<br>HDMI-Out<br>Uscita audio<br>Coax-Out<br>Coax-Out<br>Accensione del display                                                 | 20<br>20<br>20<br>21<br>21<br>21<br>22<br>22<br>22<br>23<br>23<br>23<br>23<br>23<br>23<br>23<br>23<br>23<br>23 |
| Collegamenti<br>HDMI-In (1.4/2.0)<br>DisplayPort-In<br>VGA-In<br>Ingresso audio<br>LAN (RJ-45)<br>Touch.<br>AV-In<br>RS-232<br>USB (2.0 / 3.0)<br>microSD.<br>HDMI-Out.<br>Uscita audio<br>Coax-Out<br>Coax-Out<br>Commutazione del display<br>Commutazione della sorgente di ingresso | 20<br>20<br>20<br>21<br>21<br>22<br>22<br>22<br>23<br>23<br>23<br>23<br>23<br>23<br>23<br>23<br>23<br>23       |

| Impostazione di una connessione Wi-Fi |    |
|---------------------------------------|----|
| Impostazioni del display              |    |
| Audio                                 |    |
| Schermo                               |    |
| Display                               |    |
| Regolazioni                           |    |
| Uso del display                       |    |
| Schermata iniziale                    |    |
| NovoConnect                           |    |
| Browser                               |    |
| Nota                                  |    |
| Impostazioni di sistema               |    |
| Finder                                |    |
| Strumenti                             |    |
| Pulizia del display                   | 40 |
| Specifiche                            | 41 |
| Risoluzione dei problemi              |    |
| Appendice (Specifiche RS-232)         | 43 |
| Dichiarazione sul copyright           |    |

# Sicurezza

### Posizionamento

- Non collocare l'unità su una superficie instabile, su un piedistallo, un treppiede, una staffa, un tavolo o una mensola.
- Non esporre l'unità alla luce solare diretta o altre fonti di calore.
- Do collocare l'unità in prossimità di apparecchiature che generano campi magnetici.
- Non collocare liquidi nei pressi o sopra l'unità, accertandosi che non penetrino all'interno dell'unità.
- Non collocare oggetti pesanti sopra all'unità.

### Alimentazione

- Controllare che la tensione operativa dell'unità sia identica a quella locale.
- Scollegare il display dall'alimentazione in caso sussista la possibilità di temporali o fulmini.
- Scollegare il display dall'alimentazione quando l'unità non è in uso per periodi di tempo prolungati.
- Evitare danni fisici o meccanici al cavo di alimentazione.
- Utilizzare il cavo di alimentazione originale nella confezione del prodotto e non modificarlo o allungarlo.
- Controllare e assicurarsi che la sorgente di alimentazione CA abbia la messa a terra.
- Il cavo di alimentazione fornito con il display deve essere utilizzato esclusivamente da questo dispositivo.

### Schermo a LED

- Questo display supporta solo l'orientamento del display del paesaggio. Non montare in orientamento verticale o montaggio rivolto verso l'alto o verso l'alto.
- Non utilizzare mai oggetti duri o affilati al posto degli stilo.
- Non utilizzare pennarelli permanenti o cancellabili sullo schermo. Se vengono utilizzati pennarelli cancellabili sullo schermo, rimuovere l'inchiostro il prima possibile con un panno non abrasivo e privo di lanugine.
- Scollegare il cavo di alimentazione prima di effettuare la pulizia.
- Per prolungare la durata del pannello e ottenere prestazioni migliori, non importare la luminosità del display su valori elevati per lunghi periodi di tempo.

### Temperatura

- Non collocare l'unità nei pressi o sopra un calorifero o una stufa.
- Se si sposta improvvisamente il display da un luogo freddo a uno caldo, scollegare il cavo di alimentazione e non accenderlo per almeno 2 ore, accertandosi che la condensa all'interno dell'unità sia evaporata.

• La temperatura operativa normale è di 0 - 40°C.

### Umidità

- Non esporre l'unità alla pioggia, o posizionarla in un'area molto umida.
- Accertarsi che l'ambiente al chiuso sia fresco e asciutto.
- L'umidità operativa normale è tra il 10% e il 90%.

### Ventilazione

- Posizionare l'unità in un luogo ben ventilato, in modo che il calore possa dissiparsi facilmente.
- Accertarsi che l'unità abbia sufficiente spazio per la ventilazione. Requisiti di spazio: sinistra, destra e retro > 10 cm, sopra > 20 cm.

### Auricolari

- L'uso di auricolari per ascoltare audio ad alto volume per lunghi periodi di tempo può incidere sull'udito.
- Prima di utilizzare gli auricolari, abbassare il volume.

### Batteria

- Accertarsi che la batteria sia smaltita o riciclata correttamente dopo l'uso.
- Tenere la batteria lontana dalla portata dei bambini.
- NON gettare la batteria nel fuoco.
- Accertarsi di utilizzare le batterie del telecomando corrette e installarle secondo la polarità corretta.

### Manutenzione

- Il dispositivo deve essere esclusivamente riparato da un tecnico qualificato.
- Controllare il supporto del display con frequenza per garantire che sia installato in modo sicuro.
- Controllare che la posizione del supporto non presenti viti allentate, spazi, distorsioni, segni danni o cedevolezza che possono verificarsi nel tempo.

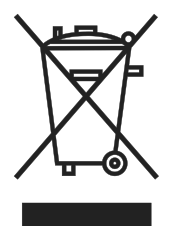

# Smaltimento della vecchia attrezzatura elettrica ed elettronica

Il simbolo sul prodotto o sulla confezione indica che il prodotto non deve essere smaltito con i normali rifiuti domestici ma deve essere trasportato presso il luogo di riciclaggio dedicato allo smaltimento di rifiuti elettrici ed

elettronici. Le conseguenze sull'ambiente e sulla salute dovute allo smaltimento non corretto del prodotto possono essere evitati se questo viene smaltito in modo corretto. Il riciclaggio dei materiali consente di tutelare le risorse naturali. Il simbolo è valido solo nell'Unione Europea. Se si desidera smaltire dell'attrezzatura elettrica ed elettronica,

rivolgersi alle autorità governative o al rivenditore per conoscere il metodo di smaltimento corretto.

### Importanti istruzioni per il riciclo

Il prodotto può contenere altri rifiuti elettronici ed essere pericoloso se non smaltito adeguatamente. Attenersi alle normative locali, statali/provinciali per il riciclaggio o lo smaltimento. Per maggiori informazioni, visitare il sito web e rivolgersi alla Electronic Industries Alliance (EIA) su WWW.EIAE.ORG.

## Conformità normativa

### Avvisi FCC

Questa apparecchiatura è stata testata e ritenuta conforme con i limiti per i dispositivi digitali di classe A secondo il paragrafo 15 delle normative FCC. Questi limiti sono designati a fornire una protezione ragionevole da interferenze dannose quando l'apparecchiatura è usata in un ambiente commerciale.

Questa apparecchiatura genera, utilizza e può diffondere energia a radiofrequenza. Se non viene installato e utilizzato in conformità con il manuale di istruzioni, può dare luogo ad interferenze nella ricezione degli apparecchi radio. Il funzionamento di questa apparecchiatura in un'area residenziale può provocare interferenze dannose; in questo caso sarà richiesto all'utente di correggere l'interferenza a sue spese.

Cambiamenti o modifiche non espressamente approvate dalle parti responsabili della conformità potrebbero invalidare l'autorità dell'utente all'utilizzo di questa apparecchiatura.

# Avviso della Commissione per le Comunicazioni Federale (FCC) (Solo USA)

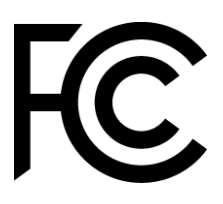

Questo dispositivo è conforme alla Parte 15 delle Norme FCC. Il funzionamento è soggetto alle seguenti due condizioni: (1) questo dispositivo non può causare interferenze dannose, e (2) questo dispositivo deve accettare qualsiasi interferenza ricevuta, incluse le interferenze che possono causare operazioni indesiderate.

### Canada

Questa apparecchiatura digitale di Classe A è conforme con la normativa canadese ICES-003.

### Dichiarazione di conformità CE

Questo dispositivo è conforme ai requisiti stabiliti dalla direttiva del Consiglio sull'approssimazione delle leggi degli Stati membri relative alla compatibilità elettromagnetica (2014/30/UE), alla direttiva a bassa tensione (2014/35/UE) e alla direttiva RoHS (2011/65/UE).

Il prodotto è stato testato ed è risultato conforme alle norme armonizzate per apparecchiature informatiche, queste norme armonizzate sono pubblicate ai sensi delle direttive della Gazzetta ufficiale dell'Unione europea.

**ATTENZIONE**: Questa apparecchiatura è conforme alla classe A di EN55032 / CISPR 32. In un ambiente residenziale questa apparecchiatura può causare interferenze radio.

**NOTA**: Questa apparecchiatura è stata testata e ritenuta conforme con i limiti per i dispositivi digitali di classe A secondo il paragrafo 15 delle normative FCC. Questi limiti sono designati a fornire una protezione ragionevole da interferenze dannose quando l'apparecchiatura è usata in un ambiente commerciale. Questa apparecchiatura genera, utilizza e può diffondere energia a radiofrequenza. Se non viene installato e utilizzato in conformità con il manuale di istruzioni, può dare luogo ad interferenze nella ricezione degli apparecchi radio. Il funzionamento di questa apparecchiatura in un'area residenziale può provocare interferenze dannose; in questo caso sarà richiesto all'utente di correggere l'interferenza a sue spese.

### Certificazioni di sicurezza

FCC-A, cTUVus, CE, CB, EAC, RoHS

### Smaltimento e riciclaggio

Questo prodotto potrebbe contenere altri rifiuti elettronici pericolosi, se non smaltiti correttamente. Riciclare o smaltire in conformità alle leggi locali, statali o federali. Per ulteriori informazioni, rivolgersi a Electronic Industries Alliance al sito www.eiae.org.

# **Contenuto della confezione**

Accertarsi che tutti gli oggetti corretti siano inclusi con il display nella confezione. Gli oggetti che devono essere inclusi nella confezione sono:

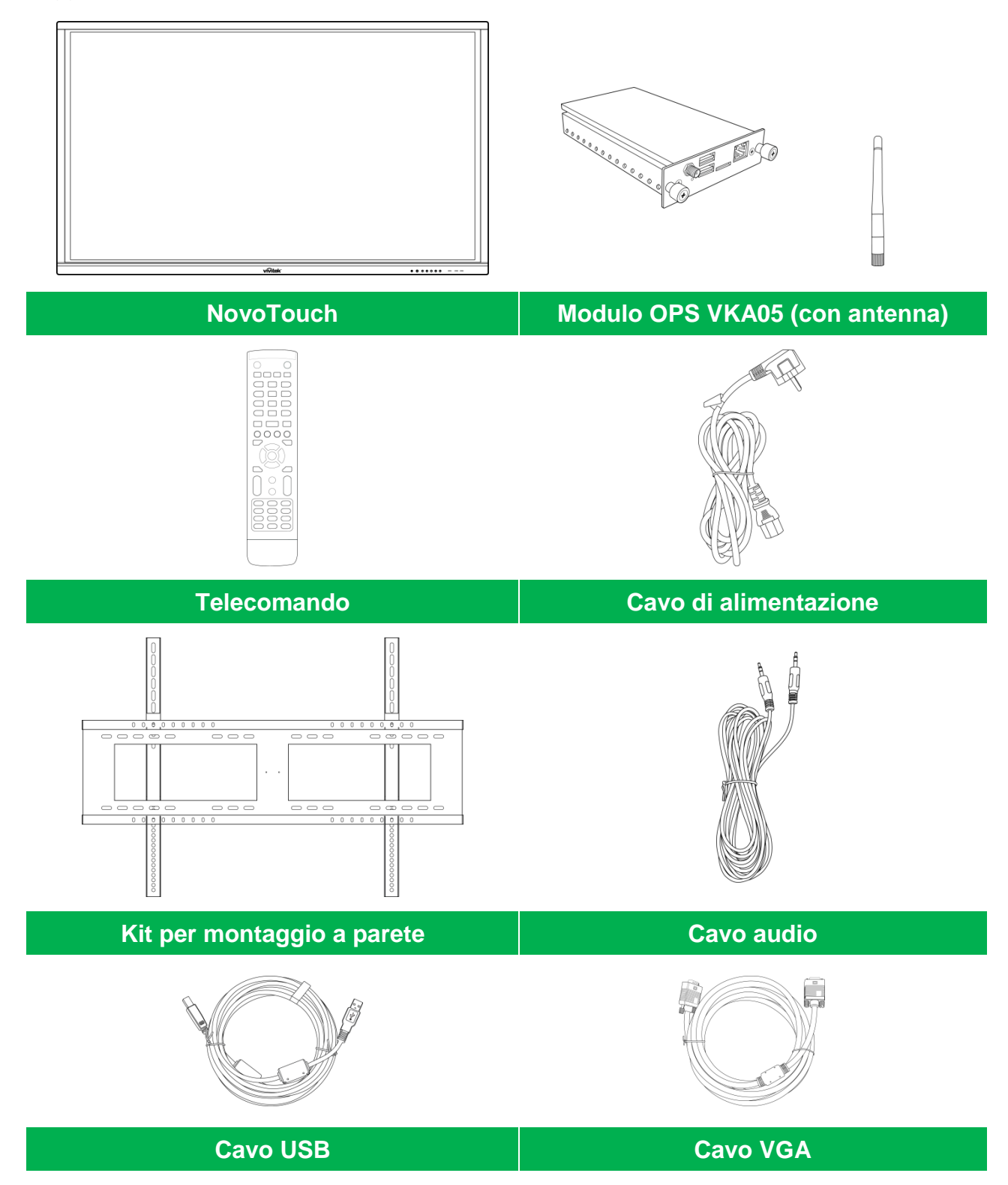

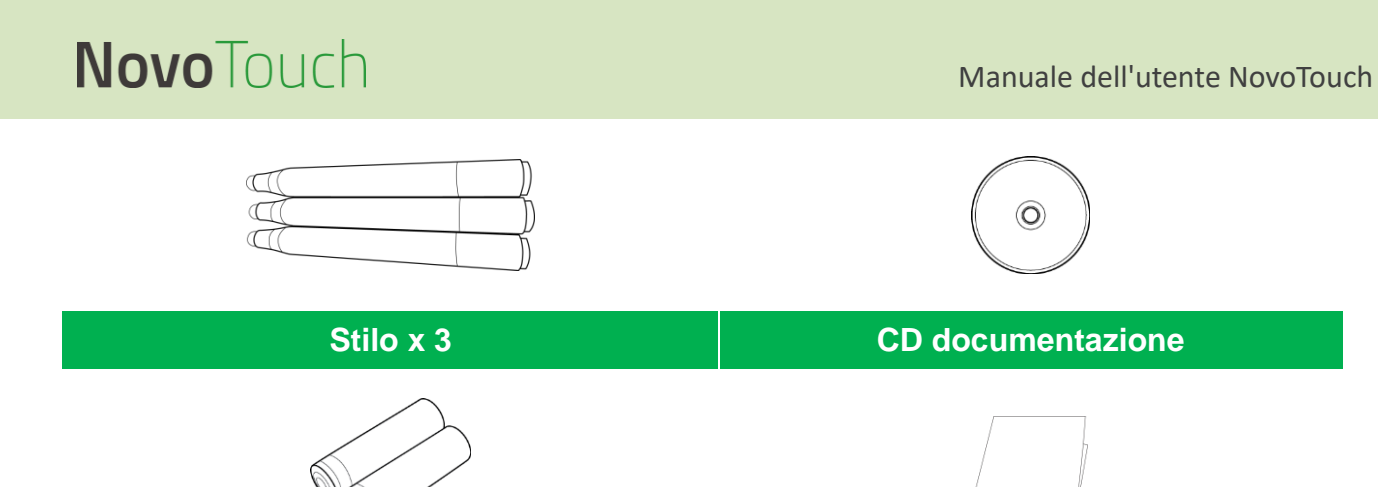

Batterie x2

### **Accessori optional**

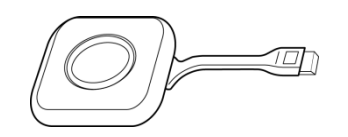

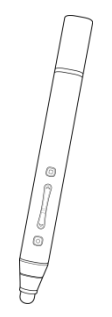

Guida rapida

LauncherPlus (QL300)

Smart Pen (VKP05)

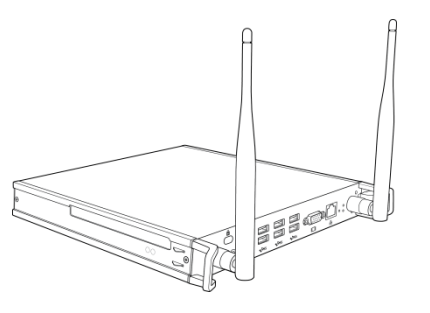

Modulo OPS PC VKW21

# Panoramica

## Vista anteriore del display

L'illustrazione seguente mostra il lato anteriore del display e i suoi vari componenti:

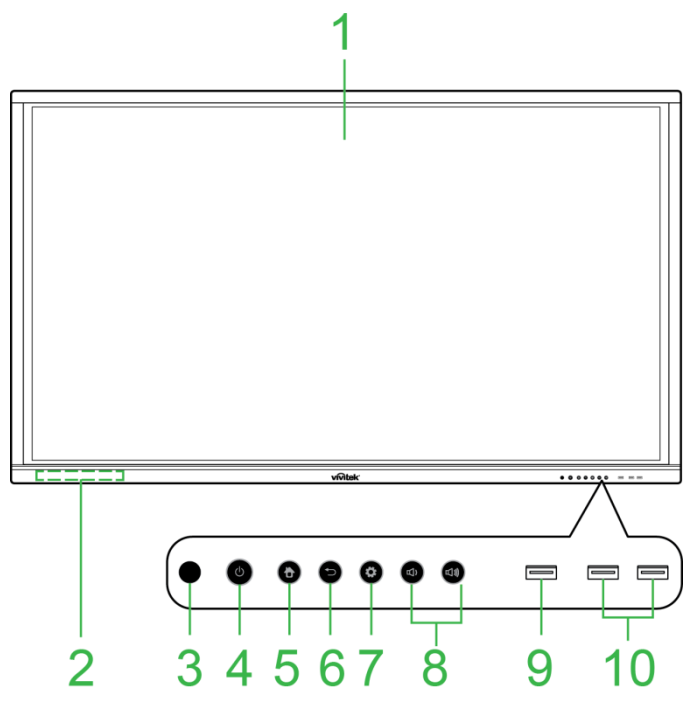

| Ν. | Elemento                               | Descrizione                                                                                                    |  |
|----|----------------------------------------|----------------------------------------------------------------------------------------------------|--|
| 1  | Touchscreen                            | <ul> <li>Utilizzare i gesti a sfioramento per navigare l'interfaccia utente del display.</li> <li>Toccare per attivare il display quando in standby (lo schermo è spento ma il display è acceso).</li> </ul>                                                                                                    |  |
| 2  | Portastilo magnetico                   | Contiene gli stilo inclusi con il display.                                                                                                    |  |
| 3  | Sensore a infrarossi del telecomando   | Riceve il segnale dal telecomando del display entro un raggio di 8 metri.                                                                                                    |  |
| 4  | Tasto di alimentazione/LED<br>di stato | <ul> <li>Pulsante di alimentazione:</li> <li>[Quando il display è spento]:<br/>Premere per accendere il display.</li> <li>[Quando il display è acceso]:<br/>Premere per passare alla modalità standby.<br/>Tenere premuto per 2 secondi per spegnere il display.</li> <li>LED dell'indicatore di stato:</li> <li>Blu: Il display è acceso o in modalità standby.</li> <li>Rosso: Il display è connesso all'alimentazione ma non è acceso.</li> <li>Spento: Il display non è connesso all'alimentazione.</li> <li>Rosso/Blu lampeggiante: (1) Il display è in modalità standby, (2) il display<br/>sta spegnendo. p. (3) il firmware si sta aggiornando.</li> </ul> |  |
| 5  | Tasto Home                             | Apre la schermata principale del display.                                                                                                    |  |
| 6  | Tasto Indietro                         | Riporta il display alla schermata precedente.                                                                                                    |  |
| 7  | Pulsante delle impostazioni            | Apre il menu della sorgente in ingresso del display.                                                                                                    |  |
| 8  | Tasto Volume giù/su                    | Diminuisce/Aumenta il volume del display                                                                                                    |  |
| 9  | Porta USB 3.0                          | Consente di collegare un'unità flash USB per visualizzare file multimediali o per collegare mouse o tastiera.                                                                                                    |  |
| 10 | Porte USB 2.0                          | Consente di collegare un'unità flash USB per visualizzare file multimediali o<br>per collegare mouse o tastiera.                                                                                                    |  |

Copyright © 2017 Vivitek. Vivitek è un marchio registrato di Delta Electronics, Inc.

## Vista posteriore del display

L'illustrazione seguente mostra il lato posteriore del display e i suoi vari componenti:

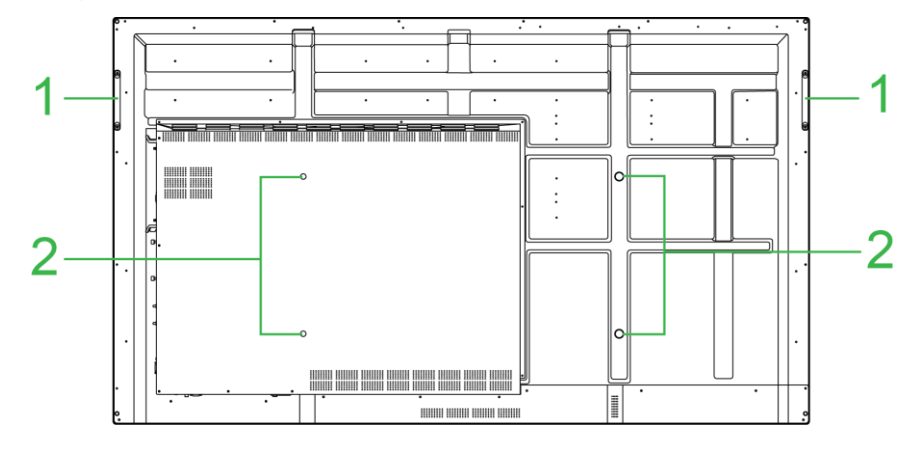

| Ν. | Elemento                               | Descrizione                                                                                                    |
|----|----------------------------------------|----------------------------------------------------------------------------------------------------|
| 1  | Maniglie                               | Consentono di trasportare/spostare in modo sicuro il display.                                                                                                    |
| 2  | Fori per vite del supporto a<br>parete | Servono per installare il supporto a parete incluso con il display. Fare<br>riferimento alla sezione "Installazione del supporto a parete" per maggiori<br>informazioni. |

## Vista destra del display

L'illustrazione seguente mostra il lato destro del display e i suoi vari componenti: **NOTA:** L'illustrazione mostra il lato destro dopo l'installazione del modulo VKA05 OPS. Vedere la sezione Installazione del modulo OPS VKA05 per maggiori informazioni su come installare il modulo OPS.

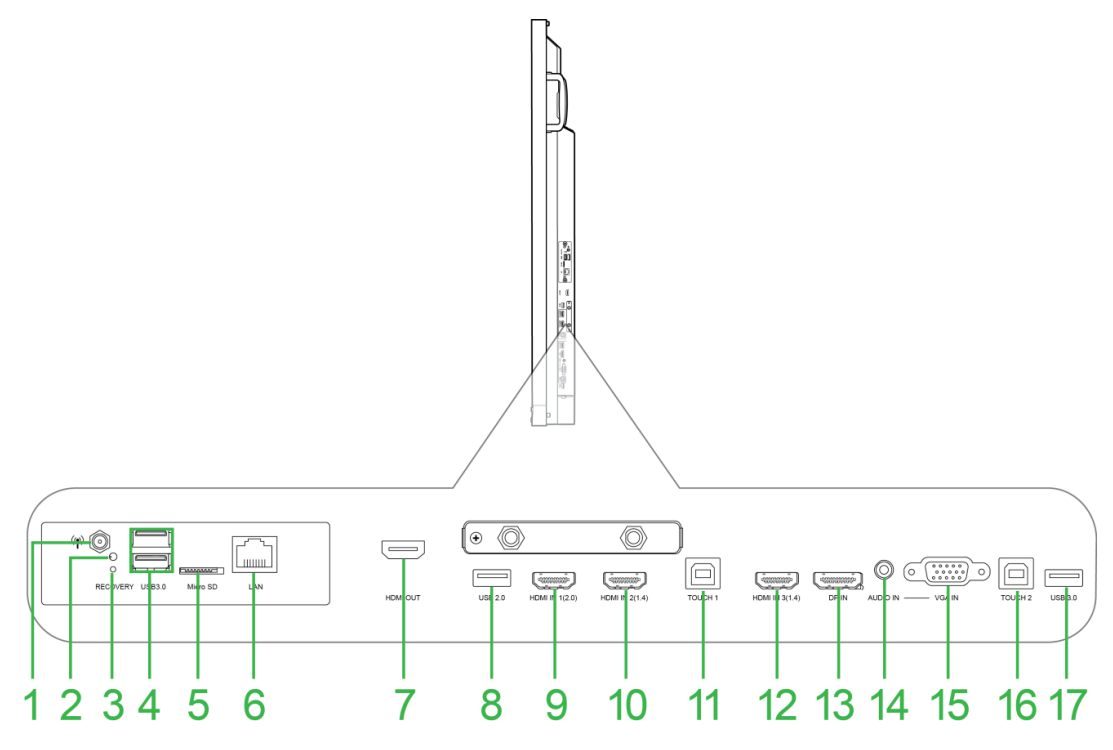

| Ν. | Elemento              | Descrizione                                                                                                    |  |
|----|-----------------------|----------------------------------------------------------------------------------------------------|--|
| 1  | Connettore antenna    | Collega l'antenna inclusa con il modulo OPS VKA05 per il segnale Wi-Fi.                                                                                 |  |
| 2  | LED di alimentazione  | Si illumina per indicare che il modulo OPS VKA05 è alimentato.                                                                                          |  |
| 3  | Tasto Recovery        | Ripristina il modulo OPS VKA05.                                                                                                    |  |
| 4  | Porte USB 3.0         | Consente di collegare un'unità flash USB per visualizzare file multimediali o per collegare mouse o tastiera.                                           |  |
| 5  | Slot scheda microSD   | Legge i file multimediali archiviati su scheda microSD.                                                                                                 |  |
| 6  | Porta LAN             | Consente di collegarsi a un router per l'accesso a internet.                                                                                            |  |
| 7  | Porta HDMI Out        | Consente di collegare un display secondario o a un proiettore per duplicare o estendere il video visualizzato sul display.                              |  |
| 8  | Porta USB 2.0         | Consente di collegare un'unità flash USB per visualizzare file multimediali o per collegare mouse o tastiera.                                           |  |
| 9  | Porta HDMI In 1 (2.0) | Consente di collegare i lettori Blu-Ray/DVD, set-top box, lettori multimediali digitali, computer o altre sorgenti video per trasmettere video e audio. |  |
| 10 | Porta HDMI In 2 (1.4) | Consente di collegare i lettori Blu-Ray/DVD, set-top box, lettori multimediali digitali, computer o altre sorgenti video per trasmettere video e audio. |  |
| 11 | Porta Touch 1         | Consente di collegare un computer per consentire al touchscreen di<br>controllare l'interfaccia del computer.                                           |  |
| 12 | Porta HDMI In 3 (1.4) | Consente di collegare i lettori Blu-Ray/DVD, set-top box, lettori multimediali digitali, computer o altre sorgenti video per trasmettere video e audio. |  |
| 13 | Porta DisplayPort In  | Consente di collegare un computer per trasmettere video e audio.                                                                                        |  |
| 14 | Connettore Audio In   | Consente di collegare la sorgente video per trasmetterne l'audio.                                                                                       |  |
| 15 | VGA In                | Consente di collegare un computer per trasmettere video.                                                                                                |  |
| 16 | Porta Touch 2         | Consente di collegare un computer per consentire al touchscreen di controllare l'interfaccia del computer.                                              |  |
| 17 | Porta USB 2.0         | Consente di collegare un'unità flash USB per visualizzare file multimediali o per collegare mouse o tastiera.                                           |  |

## Vista inferiore del display

L'illustrazione seguente mostra il lato inferiore del display e i suoi vari componenti:

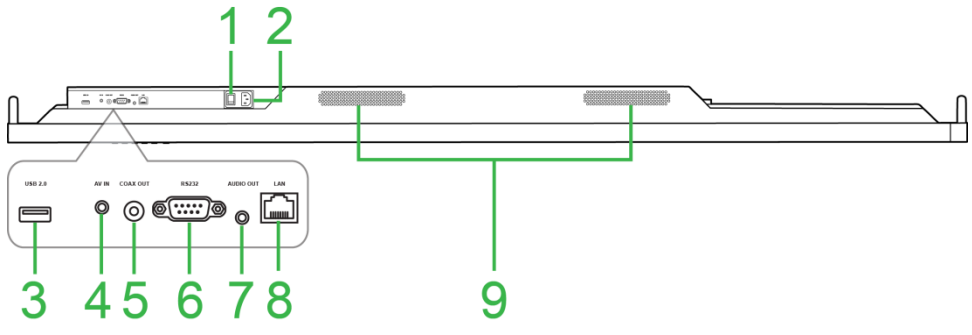

| Ν. | Elemento                      | Descrizione                                                                                                   |  |
|----|-------------------------------|----------------------------------------------------------------------------------------------------|--|
| 1  | Interruttore di alimentazione | Attiva il display una volta collegato all'alimentazione.                                                      |  |
| 2  | Alimentatore                  | Consente di collegarsi a una presa di corrente.                                                               |  |
| 3  | Porta USB 2.0                 | Consente di collegare un'unità flash USB per visualizzare file multimediali o per collegare mouse o tastiera. |  |
| 4  | Jack AV In                    | Consente di collegare lettori DVD, set-top box e altre sorgenti per trasmettere video e audio analogico       |  |
| 5  | Porta Coax Out                | Consente di collegare altoparlanti esterni per trasmettere audio.                                             |  |
| 6  | Porta RS-232                  | Consente di collegare computer o server per eseguire comandi di controllo.                                    |  |
| 7  | Connettore Audio Out          | Consente di collegare altoparlanti esterni per trasmettere audio.                                             |  |
| 8  | Porta LAN                     | DISABILITATA: non collegarsi a questa porta.                                                                  |  |
| 9  | Altoparlanti                  | Trasmette l'audio del display                                                                                 |  |

## Telecomando

La seguente illustrazione mostra il telecomando del display e i relativi tasti:

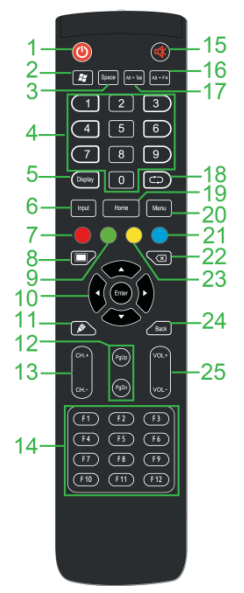

| Ν. | Tasto                                                  | Descrizione                                                                                                    |
|----|--------------------------------------------------------|----------------------------------------------------------------------------------------------------|
| 1  | Alimentazione                                          | Accende o spegne il proiettore.                                                                                                    |
| 2  | Menu Windows*                                          | Esegue la stessa funzione del tasto Windows della tastiera del computer.                                                              |
| 3  | Barra spaziatrice*                                     | Esegue la stessa funzione della barra spaziatrice della tastiera del computer.                                                        |
| 4  | Tastierino numerico                                    | Tasti numerici.                                                                                                    |
| 5  | Informazioni sul display                               | Visualizza le informazioni di canale/ingresso correnti.                                                                               |
| 6  | Sorgente di ingresso                                   | Apre il menu della sorgente di ingresso.                                                                                              |
| 7  | Blocca/sblocca i tasti del<br>display e il touchscreen | Disabilita/Abilita entrambi i tasti situati sulla parte anteriore del display e il touchscreen del display.                           |
| 8  | Sfondo schermo                                         | Rende la schermata del display monocromatica.                                                                                         |
| 9  | Blocca/Sblocca i tasti del<br>display                  | Disabilita/Abilita i tasti situati sulla parte anteriore del display.                                                                 |
| 10 | TAsti di navigazione                                   | Consente di navigare tra le varie applicazioni e i menu mostrati a schermo.                                                           |
| 11 | Disegno rapido                                         | Consente di avviare gli strumenti di disegno del display. Fare riferimento alla<br>sezione "<br>Strumenti" per maggiori informazioni. |
| 12 | Pagina su/giù*                                         | Esegue la stessa funzione dei tasti Pagina Su/Giù della tastiera del computer.                                                        |
| 13 | Tasti funzione                                         | Tasti di funzione.                                                                                                    |
| 14 | F1 - F12*                                              | Eseguono la stessa funzione dei tasti F1-F12 della tastiera del computer.                                                             |
| 15 | Muto                                                   | Disabilita l'audio del display                                                                                                    |
| 16 | Alt+F4 (Chiusura finestra)*                            | Esegue la stessa funzione della combinazione di tasti Alt+F4 della tastiera del<br>computer.                                          |
| 17 | Alt+Tab (Cambio finestra)*                             | Esegue la stessa funzione della combinazione di tasti Alt+Tab della tastiera del computer.                                            |
| 18 | Tasto funzione                                         | Tasto di funzione.                                                                                                    |
| 19 | Schermata iniziale                                     | Riporta il display alla schermata principale.                                                                                         |
| 20 | Menu impostazioni                                      | Apre il menu Impostazione dell'OSD.                                                                                                   |
| 21 | Blocco schermo                                         | Blocca lo schermo.                                                                                                    |
| 22 | Backspace                                              | Elimina il testo inserito.                                                                                                    |
| 23 | Blocco/sblocco tasti                                   | Disabilita/Abilita il touchscreen del display in modo che non si possano utilizzare i gesti.                                          |
| 24 | Indietro                                               | Ritorna alla schermata precedente.                                                                                                    |
| 25 | Volume +/-                                             | Regola il volume dell'audio del display                                                                                               |

\*Funziona solo quando si installa l'unità OPS Windows nel display.

#### Installazione delle batterie

Prima di utilizzare il telecomando del display, occorre prima installare le due batterie AAA incluse con il display.

1. Aprire il coperchio del vano batterie sul telecomando.

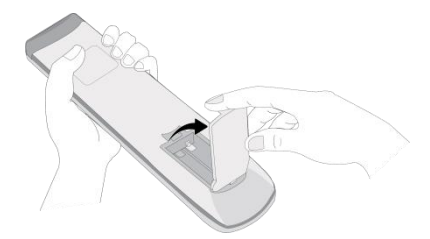

2. Inserire le batterie accertandosi che i terminali + e - sulla batteria corrispondano ai rispettivi terminali all'interno del vano batterie.

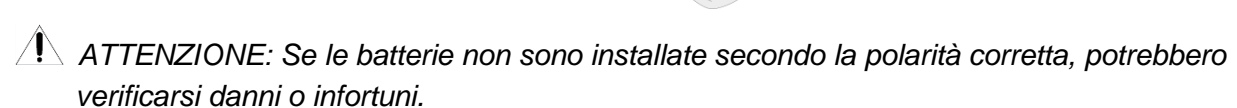

3. Riposizionare il coperchio del vano batterie sul telecomando.

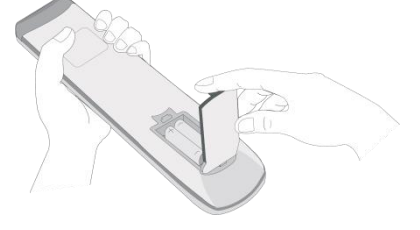

#### Uso del telecomando

Quando si utilizza il telecomando accertarsi che sia puntato verso il sensore a infrarossi nella parte anteriore del display entro un raggio di 8 metri di distanza e di 30 gradi a sinistra e a destra de sensore.

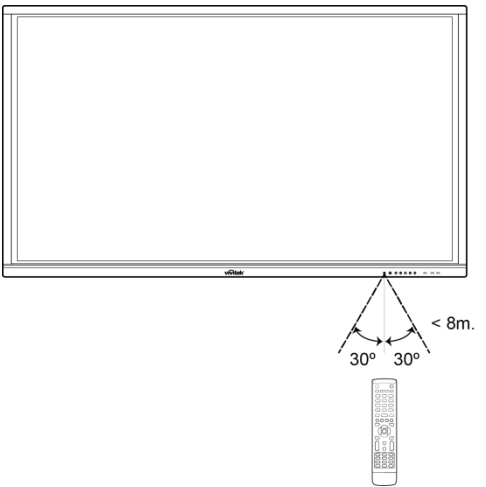

# Installazione del supporto a parete

Prima di installare il supporto a parete controllare quanto segue:

- L'installazione deve essere eseguita da personale qualificato.
- Capacità di carico massima del kit di supporto a parete: 150 kg.
- Quando si colloca il display a terra per installare il supporto a parete, collocarlo rivolto verso il basso su una superficie piana e stabile coperto da un foglio protettivo o da un panno e un cuscino come mostrato nell'informazione fornita. NON collocare il display su una superficie nuda.

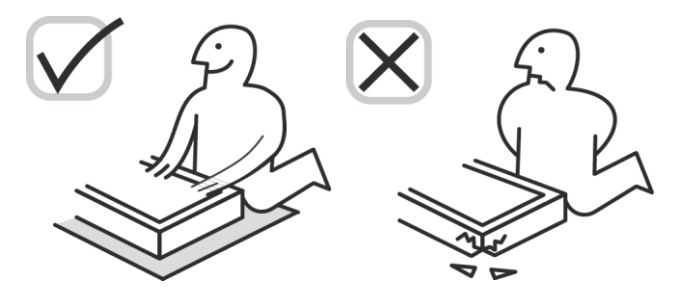

• Accertarsi che tutte le parti seguenti siano incluse nel kit di supporto a parete:

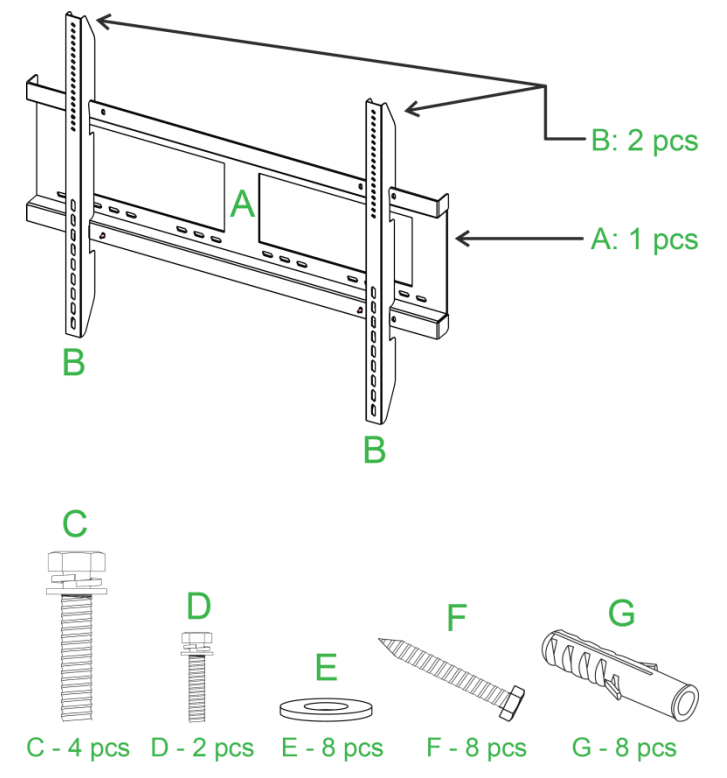

| Lettera | Elemento                        | Quantità |
|---------|---------------------------------|----------|
| A       | Struttura del supporto a parete | 1        |
| В       | Staffe del supporto a parete    | 2        |
| С       | Viti della staffa               | 4        |
| D       | Viti del telaio                 | 2        |
| E       | Rondelle della vite per parete  | 8        |
| F       | Viti per parete                 | 8        |
| G       | Viti di ancoraggio              | 8        |

Per montare NovoTouch su una parete attenersi alla procedura seguente:

**NOTE:** Questo display supporta solo l'orientamento del display del paesaggio. Non montare in orientamento verticale o montaggio rivolto verso l'alto o verso l'alto.

1. Installare le due staffe del supporto a parete (B) sul display tramite le quattro viti per la staffa (C).

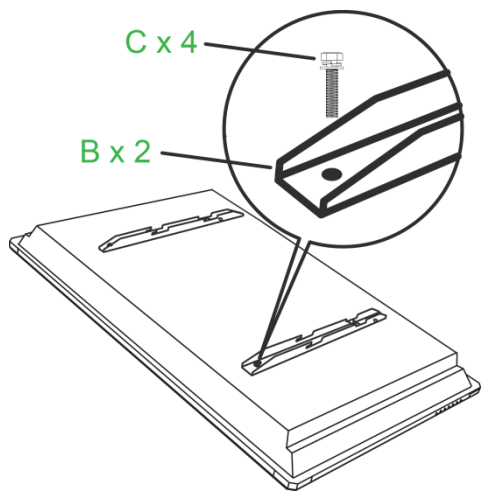

2. Installare le otto viti di ancoraggio (G) nella parete se si desidera montarvi NovoTouch.

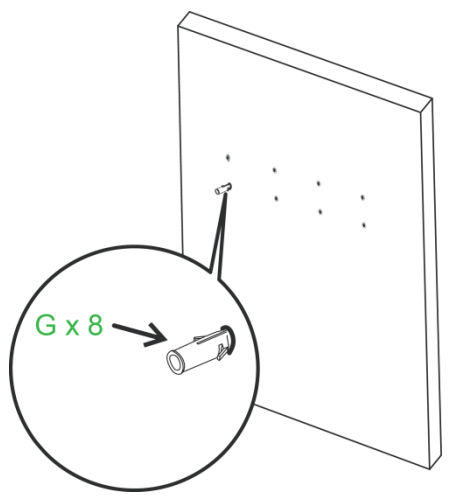

3. Installare la struttura del supporto a parete (A) nella parete fissando le otto viti per parete (F) e le rondelle (E) agli ancoraggi.

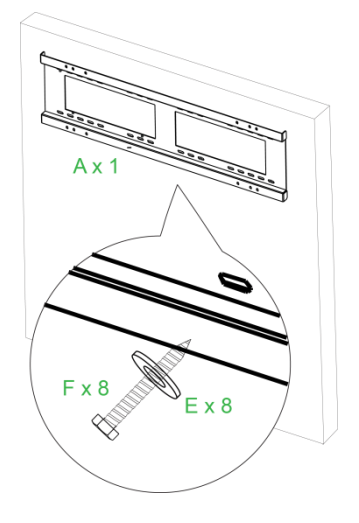

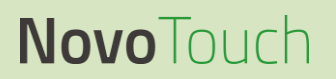

4. Montare le staffe del supporto a parete del display sulla struttura del supporto a parete.

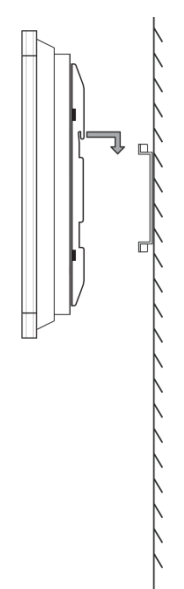

 Fissare le staffe del supporto a parete alla struttura tramite le due viti per la struttura (D).

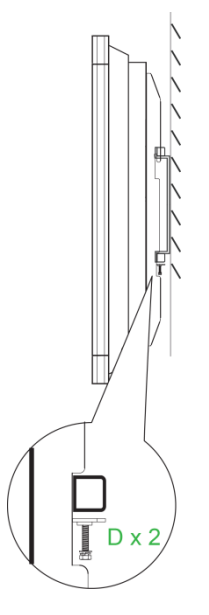

# Installazione del modulo OPS VKA05

Prima di cominciare a utilizzare il display, si consiglia di installare per prima cosa il Modulo OPS VKA05. Se non si installa il modulo VKA05 OPS prima di cominciare a utilizzare il display, non tutte le funzioni del display saranno disponibili. Per installare il modulo OPS VKA05 attenersi alle istruzioni descritte di seguito:

1. Rimuovere le 2 viti che fissano il coperchio dello slot al display e rimuovere il coperchio dello slot.

2. Far scorrere il modulo OPS nello slot OPS.

3. Serrare le due viti di blocco sul modulo OPS finché il modulo non è fissato correttamente al display.

4. Installare l'antenna sul connettore del modulo OPS.

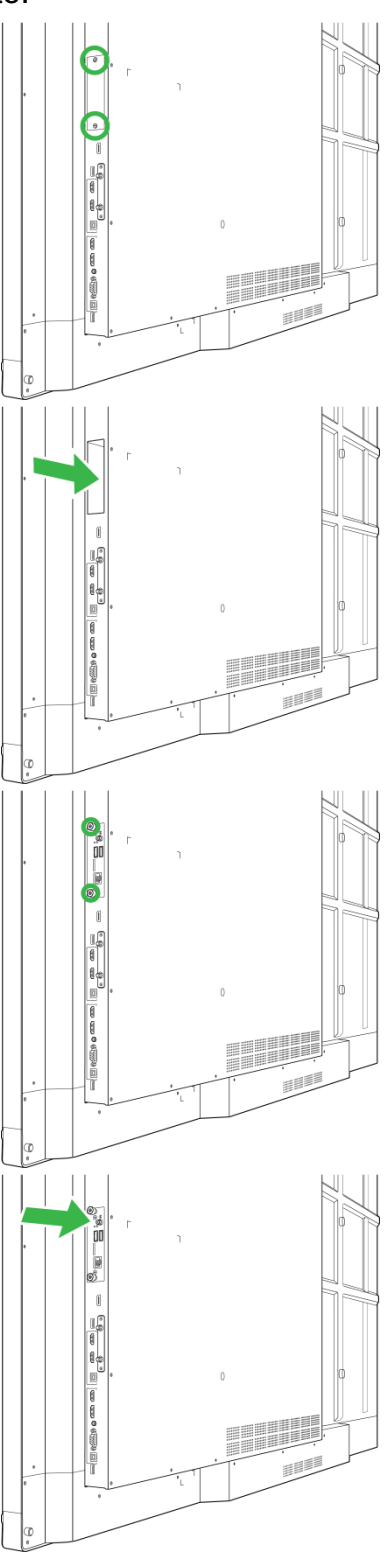

# Collegamenti

Questa sezione descrive i collegamenti disponibili per le varie porta situate sul lato destro o sinistro del display NovoTouch.

NOTA: Si consiglia di eseguire i collegamenti prima di accendere il display.

## HDMI-In (1.4/2.0)

Le porte HDMI-In consentono di collegare diversi dispositivi quali lettori Blu-Ray/DVD, set-top box, lettori multimediali digitali, computer e altre sorgenti per trasmettere video e audio su NovoTouch. Quando si collega un dispositivo a una porta HDMI-In:

- Utilizzare un cavo HDMI con un connettore HDMI tipo A standard.
- Selezionare l'ingresso HDMI corrispondente nel menu della sorgente in ingresso di NovoTouch. Fare riferimento alla sezione Commutazione della sorgente di ingresso per maggiori informazioni sulla selezione delle sorgenti di ingresso.

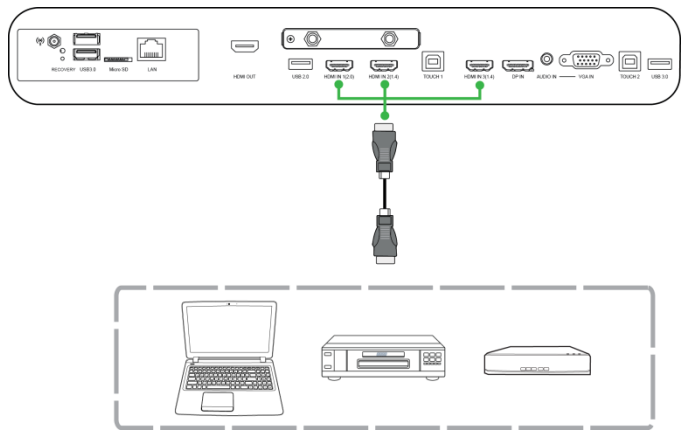

## **DisplayPort-In**

La porta DisplayPort-In consente di collegare computer per trasmettere video e audio su NovoTouch. Quando si collega un computer a una porta HDMI-In:

- Utilizzare un cavo DisplayPort standard.
- Selezionare l'ingresso DisplayPort corrispondente nel menu della sorgente in ingresso di NovoTouch. Fare riferimento alla sezione Commutazione della sorgente di ingresso per maggiori informazioni sulla selezione delle sorgenti di ingresso.

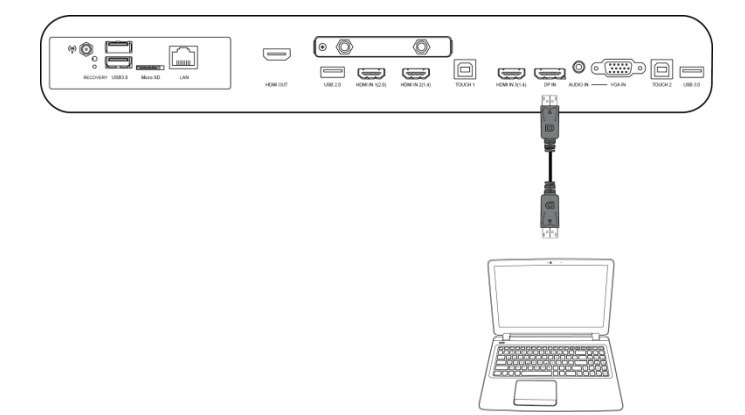

## VGA-In

La porta VGA-In consente di collegare computer per trasmettere video e audio su NovoTouch. Quando si collega un dispositivo a una porta VGA-In:

- Utilizzare un cavo VGA standard.
- Selezionare l'ingresso VGA corrispondente nel menu della sorgente in ingresso di NovoTouch. Fare riferimento alla sezione Commutazione della sorgente di ingresso per maggiori informazioni sulla selezione delle sorgenti di ingresso.
- Se si desidera che NovoTouch trasmetta anche audio dai dispositivi connessi, collegare un cavo audio dal jack dell'uscita audio della sorgente al jack di ingresso audio di NovoTouch, come indicato nella sezione Ingresso audio di seguito.

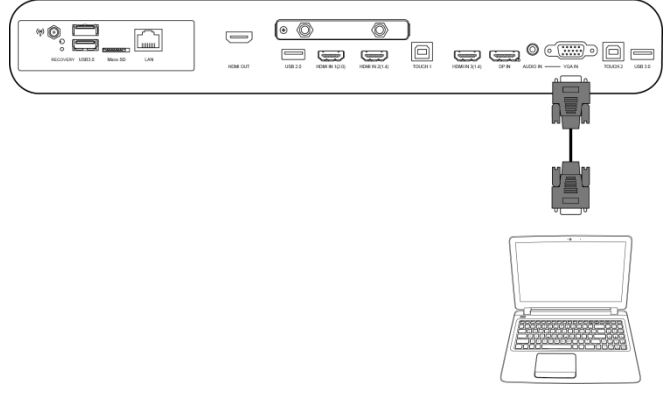

## Ingresso audio

Il jack dell'ingresso audio è utilizzato in particolare per collegamenti dotati solo di flusso video (come connessioni VGA) collegandosi al jack di uscita audio della sorgente video per tramettere l'audio da quella sorgente. Quando si collega un dispositivo a una porta di un ingresso audio:

• Utilizzare un cavo audio da 3,5 mm standard.

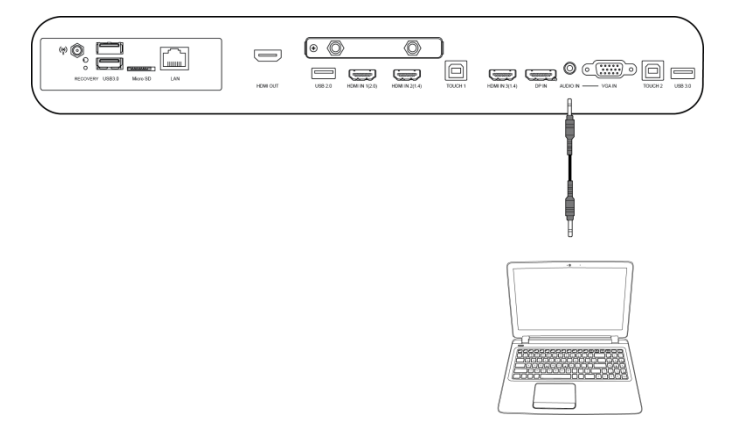

## LAN (RJ-45)

La porta LAN (RJ-45) consente di collegare un router o un hub per permettere l'accesso a internet di NovoTouch. Quando si collega un computer a una porta LAN:

• Utilizzare un cavo Ethernet standard.

**NOTA:** Solo la porta LAN sul lato destro di NovoTouch è funzionante. NON collegarsi alla porta LAN situata sulla parte inferiore di NovoTouch.

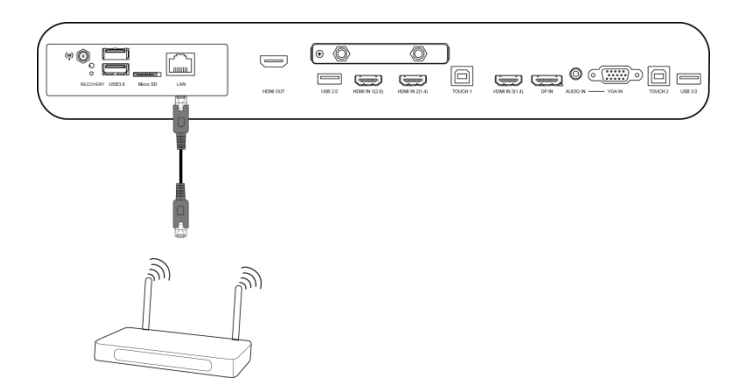

## Touch

La porta touch consente di collegare un computer (tramite una delle porte USB) a NovoTouch e utilizzare il touchscreen di NovoTouch per controllare l'interfaccia a schermo del computer. Quando si collega un computer a una porta touch:

- Utilizzare un cavo da tipo A a Tipo B.
- Accertarsi che la connessione video del computer sia in funzione e che la sorgente in ingresso corrispondente nel menu sorgente in ingresso sia selezionata, in modo che il touchscreen possa visualizzare l'interfaccia del computer.
- Consentire al computer di installare i driver necessari.

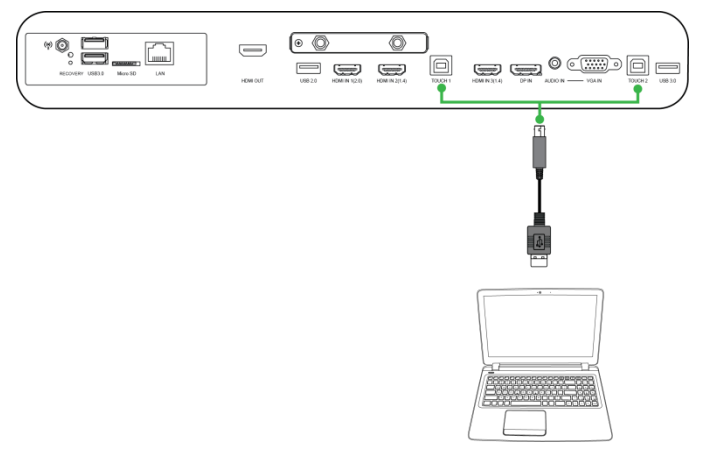

## AV-In

La porta AV-In consente di collegare diversi dispositivi quali lettori DVD, set-top box e altre sorgenti per trasmettere video e audio analogici su NovoTouch. Quando si collega un dispositivo a una porta AV-In:

- Utilizzare un cavo composito/RCA 3 a 1 o un cavo convertitore corrispondente.
- Selezionare l'ingresso AV corrispondente nel menu della sorgente in ingresso di NovoTouch. Fare riferimento alla sezione Commutazione della sorgente di ingresso per maggiori informazioni sulla selezione delle sorgenti di ingresso.

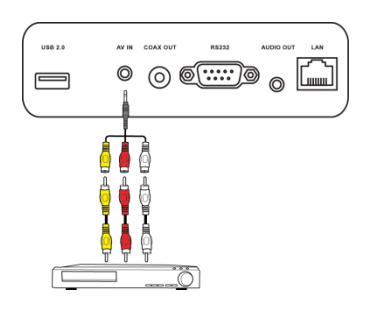

## **RS-232**

La porta AV-In consente di collegare un computer o un server per fornire i segnali dati e di controllo a NovoTouch. Quando si collega un computer a una porta RS-232:

• Utilizzare un cavo RS-232 standard.

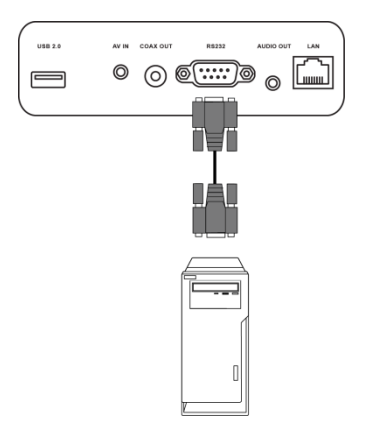

## USB (2.0 / 3.0)

Le porte USB consentono di collegare unità flash USB per la riproduzione diretta dei file multimediali archiviati e dispositivi USB come mouse o tastiere per navigare più facilmente sull'interfaccia di NovoTouch. Quando si collega un'unità flash USB:

• Avviare l'app Finder per visualizzare i file multimediali archiviati sull'unità flash. Fare riferimento alla sezione "Finder" per maggiori informazioni.

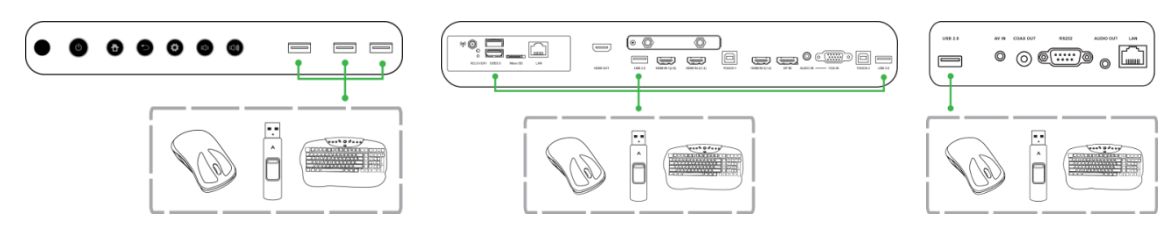

## microSD

Lo slot della scheda microSD consente di inserire una scheda microSD per la riproduzione diretta dei file multimediali archiviati. Quando viene inserita una scheda microSD:

• Avviare l'app Finder per visualizzare i file multimediali archiviati sulla scheda. Fare riferimento alla sezione "Finder" per maggiori informazioni.

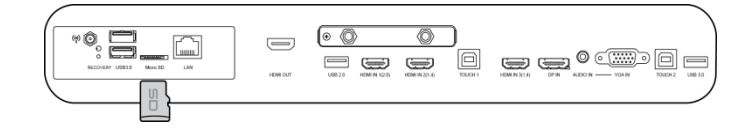

## HDMI-Out

La porta HDMI-Out consente di collegare alla porta di ingresso HDMI altri display o proiettori per duplicare o estendere il video visualizzato su NovoTouch anche sul display/proiettore collegato. Quando si collega un display a una porta HDMI-Out:

- Utilizzare un cavo HDMI standard.
- Selezionare l'ingresso HDMI corrispondente sul secondo display.

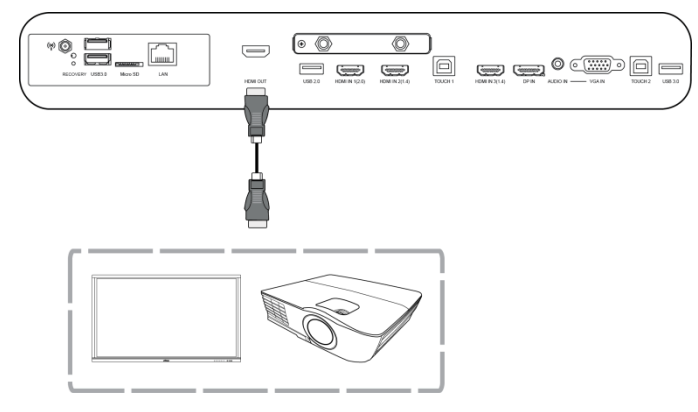

### Uscita audio

Il jack dell'uscita audio collega altoparlanti esterni per trasmettere l'audio in arrivo da NovoTouch. Quando si collegano altoparlanti esterni al jack dell'uscita audio:

• Utilizzare un cavo audio da 3,5 mm standard.

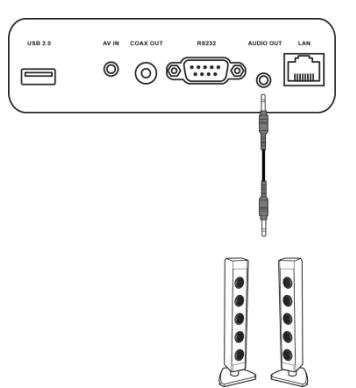

## Coax-Out

Il jack dell'uscita Coax-Out collega gli altoparlanti esterni per trasmettere l'audio in arrivo da NovoTouch. Quando si collegano altoparlanti esterni al jack dell'uscita Coax-Out:

• Utilizzare un cavo coassiale standard.

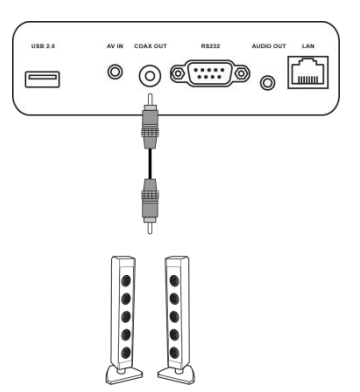

# **Operazioni preliminari**

### Accensione del display

Una volta montato/installato NovoTouch nella posizione desiderata, occorre alimentare il display attenendosi alla seguente procedura:

1. Collegare il cavo di alimentazione fornito al display e ad una fonte di alimentazione.

NOTA: Utilizzare solo il cavo di alimentazione fornito nella confezione del display.

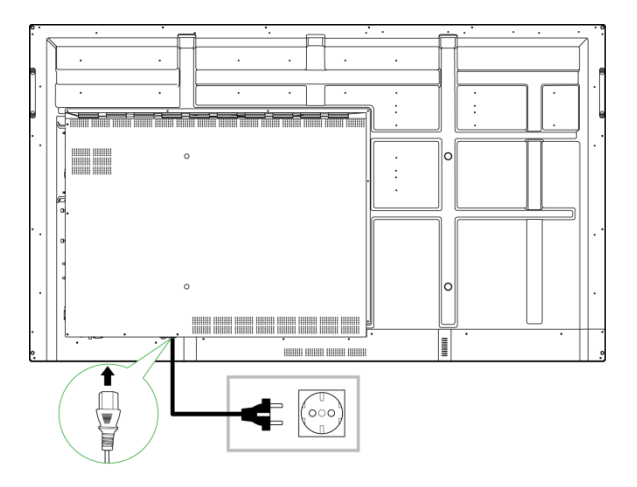

2. Accendere l'interruttore di alimentazione situato nella parte inferiore del display.

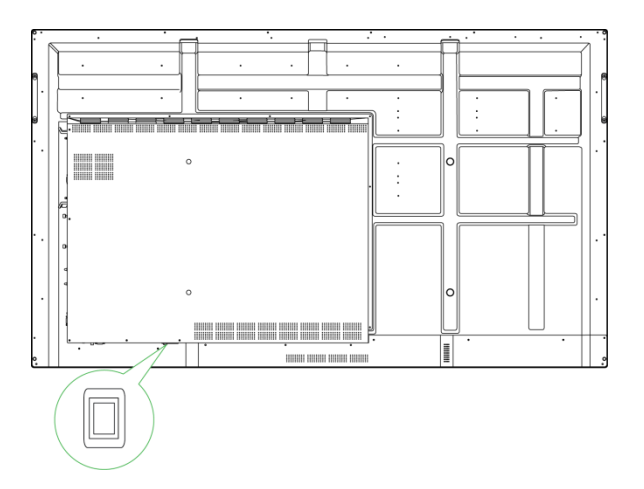

3. Premere il pulsante di accensione sul display o sul telecomando per accendere il display.

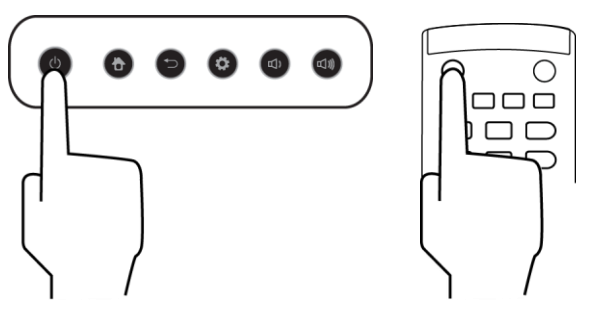

## Commutazione della sorgente di ingresso

Dopo aver realizzato il collegamento dell'ingresso video, aprire il menu delle sorgenti in ingresso per selezionare quale sorgente in ingresso visualizzare sul display. Per aprire il menu della sorgente in ingresso scegliere uno dei metodi seguenti:

• Premere il tasto Settings situato sulla parte anteriore del display.

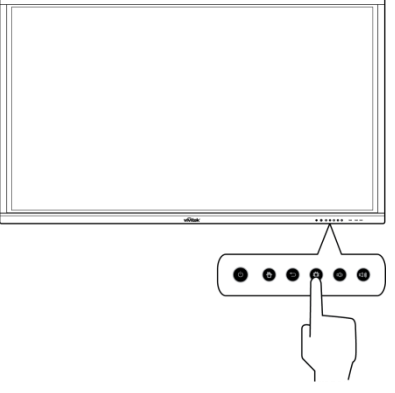

• Premere il tasto **Input** sul telecomando.

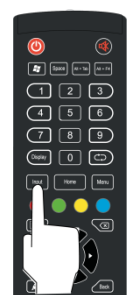

• Tenere premuta la parte inferiore del touchscreen e quindi sfiorare verso l'alto.

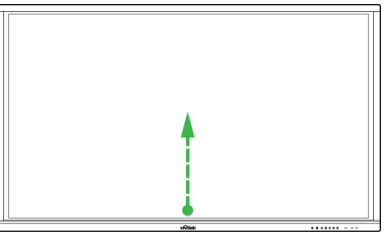

• Toccare il collegamento al menu **Input** situato sulla pagina principale.

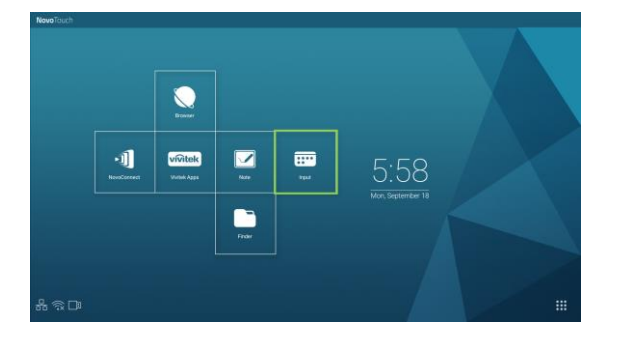

Una volta che il menu delle sorgenti in ingresso è aperto, selezionare l'ingresso video che si desidera visualizzare sul display. Gli ingressi video con un punto blu al di sotto indicano gli ingressi video al momento collegati.

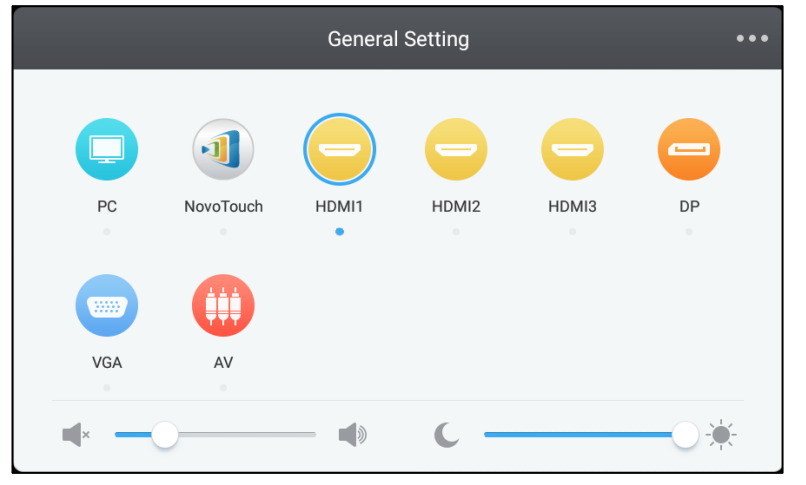

NOTA: Se non sono disponibili sorgenti video in ingresso, è possibile selezionare NovoTouch per accedere all'interfaccia utente NovoTouch descritta nella sezione Uso del display.

### Impostazione di una connessione internet

È possibile connettere a internet NovoTouch tramite uno dei seguenti metodi:

- Una connessione cablata tramite porta RJ-45, fare riferimento alla sezione LAN (RJ-45) per maggiori informazioni.
- Una connessione Wi-Fi.

### Impostazione di una connessione Wi-Fi

Per impostare una connessione Wi-Fi:

1. Selezionare Wi-Fi nel menu Impostazioni.

| Settings |                |   |                      | م |
|----------|----------------|---|----------------------|---|
| Wireles  | is & networks  |   |                      |   |
| •        | Wi-Fi          | * | Bluetooth            |   |
| 0        | Data usage     |   | More                 |   |
| Device   |                |   |                      |   |
| ۰        | Display        | ٠ | Sound & notification |   |
| ۲        | Apps           | : | Storage & USB        |   |
|          | Memory         | + | Users k              |   |
| ល        | Display Output | • | ScreenshotSetting    |   |
| Person   | al             |   |                      |   |
| ٩        | Location       | â | Security             |   |
|          |                | - |                      |   |

2. Attivare l'interruttore del Wi-fi nel menu Wi-Fi.

|          | Wi-Fi                             | : |
|----------|-----------------------------------|---|
|          | Off                               |   |
|          |                                   |   |
|          |                                   |   |
|          |                                   |   |
|          |                                   |   |
| To see a | vailable networks, turn Wi-Fi on. |   |
|          |                                   |   |
|          |                                   |   |
|          |                                   |   |
|          |                                   |   |

3. Selezionare il punto/router di accesso Wi-Fi a cui si desidera connettere NovoTouch.

| Wi-Fi  |   | : |
|--------|---|---|
| 0n     | • |   |
| 💎 Main |   |   |
|        |   |   |
|        |   |   |

4. Inserire una password di sicurezza se necessario.

| Password         |  |
|------------------|--|
|                  |  |
|                  |  |
|                  |  |
| Show password    |  |
| Advanced options |  |
|                  |  |

## Impostazioni del display

Il menu di impostazioni del display è un menu On-Screen Display (OSD) che consente di configurare diverse impostazioni relative a video e audio del display. Per aprire il menu delle impostazioni del display scegliere dei metodi seguenti:

• Aprire il menu delle sorgenti in ingresso, quindi selezionare ••• nell'angolo in alto a sinistra del menu delle sorgenti in ingresso.

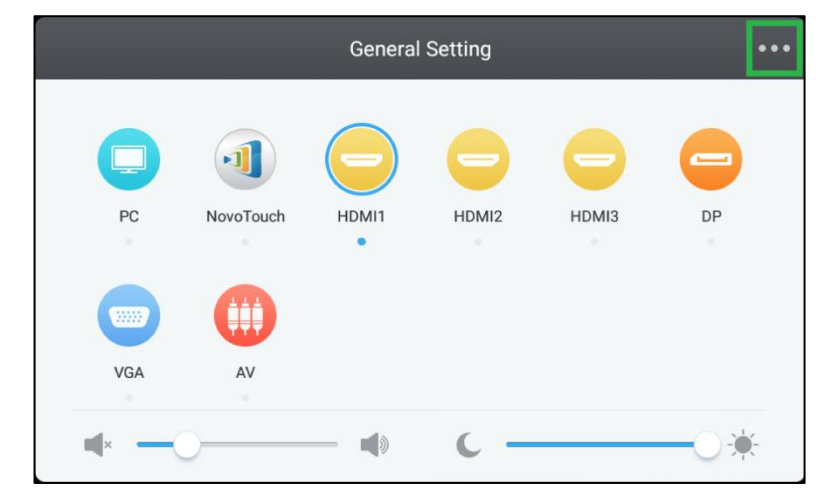

• Premere il tasto Menu sul telecomando.

| ی ک                  |     |
|----------------------|-----|
| Space Alt-Tab Alt+F4 |     |
| 123                  |     |
| 4 5 6                |     |
| 789                  |     |
|                      |     |
| Input Home Menu      |     |
|                      |     |
|                      | 5   |
|                      |     |
|                      | 1   |
|                      | - ' |

Il menu delle impostazioni del display comprende i seguenti menu secondari:

- Audio
- Schermo
- Display
- Regolazioni

### **Audio**

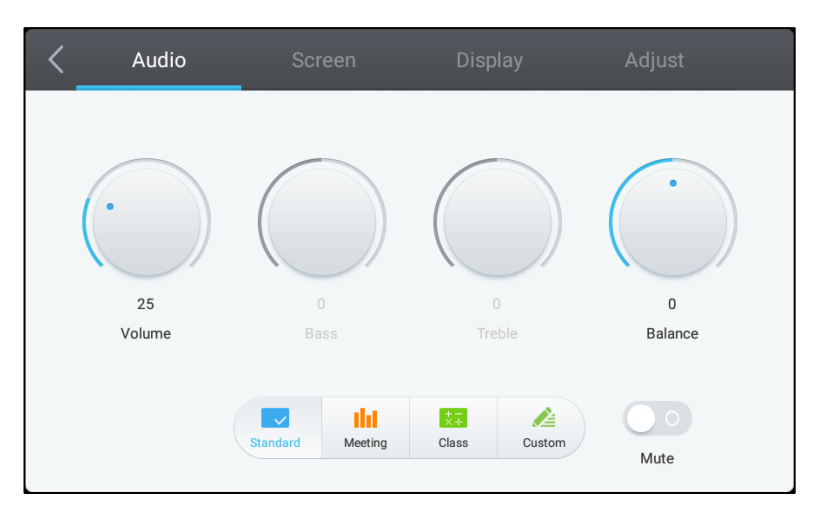

#### Il menu delle impostazioni Audio consente di regolare le seguenti impostazioni:

| Elemento                                    | Descrizione                                                                                                    |  |
|---------------------------------------------|----------------------------------------------------------------------------------------------------|--|
| Volume                                      | Regola il livello del volume del display.                                                                                                    |  |
| Bassi                                       | Regola il livello dell'audio delle basse frequenze del display.                                                                                                    |  |
| Alti                                        | Regola il livello dell'audio delle alte frequenze del display.                                                                                                    |  |
| Bilanciamento                               | Regola il bilanciamento dell'audio a destra/sinistra del display.                                                                                                    |  |
| Impostazioni delle modalità<br>preimpostate | Fornisce diverse impostazioni audio preimpostate del display.<br>Le impostazioni disponibili includono: <b>Standard</b> , <b>Riunione</b> , <b>Classe</b> e<br><b>Personalizzato</b> . |  |
| Muto                                        | Disabilita l'audio del display                                                                                                    |  |

### Schermo

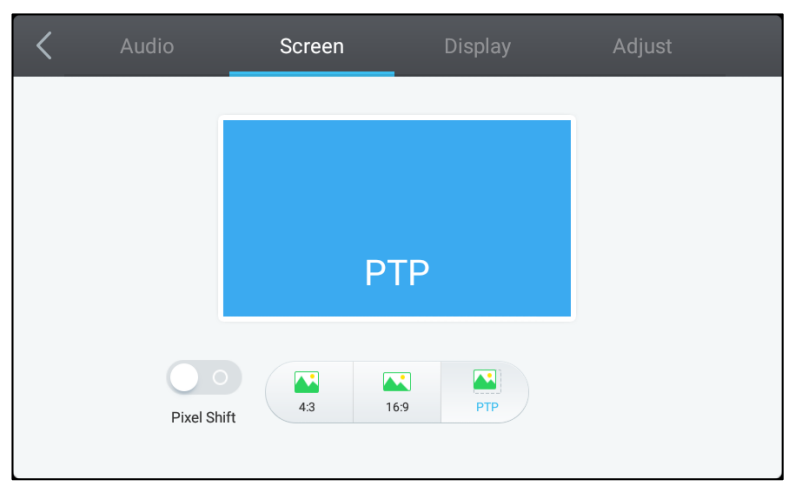

#### Il menu delle impostazioni Schermo consente di regolare le seguenti impostazioni:

| Elemento             | Descrizione                                                                                                    |
|----------------------|----------------------------------------------------------------------------------------------------|
| Spostamento pixel    | Abilita/Disabilita lo spostamento pixel, uno strumento per evitare il fenomeno<br>della permanenza dell'immagine sullo schermo spostando periodicamente il<br>fotogramma del video in modo che l'immagine non sia statica. |
| 4:3                  | Imposta il rapporto d'aspetto del video a 4:3.                                                                                                    |
| 16:9                 | Imposta il rapporto d'aspetto del video a 16:9.                                                                                                    |
| PTP (Pixel-To-Pixel) | Mostra il video senza scalarlo, in modo che ogni pixel del video sia correlato a un singolo pixel del monitor.                                                                                                    |

#### Display

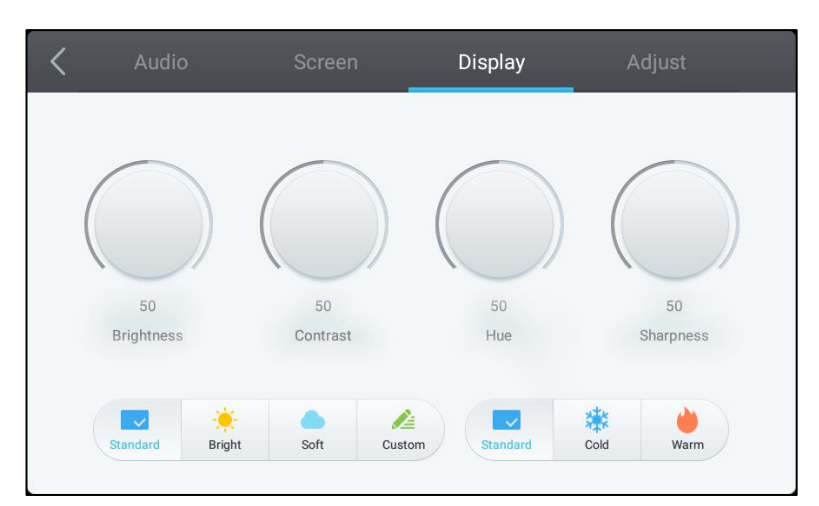

#### Il menu delle impostazioni Display consente di regolare le seguenti impostazioni:

| Elemento                                    | Descrizione                                                                                                    |
|---------------------------------------------|----------------------------------------------------------------------------------------------------|
| Luminosità                                  | Regola il livello di luminosità del display.                                                                                                    |
| Contrasto                                   | Regola il livello di contrasto del display.                                                                                                    |
| Tonalità                                    | Regola il livello di tonalità del display.                                                                                                    |
| Nitidezza                                   | Regola il livello di nitidezza del display.                                                                                                    |
| Impostazioni delle modalità<br>preimpostate | Fornisce diverse impostazioni video preimpostate del display.<br>Le impostazioni disponibili includono: <b>Standard</b> , <b>Luminoso</b> , <b>Morbido</b> ,<br><b>Personalizzato, Freddo</b> e <b>Caldo.</b><br><i>NOTA: Le impostazioni per Luminoso/Morbido/Personalizzato</i> e<br><b>Freddo/Caldo</b> possono essere configurate in modo indipendente l'una dall'altra. |

### Regolazioni

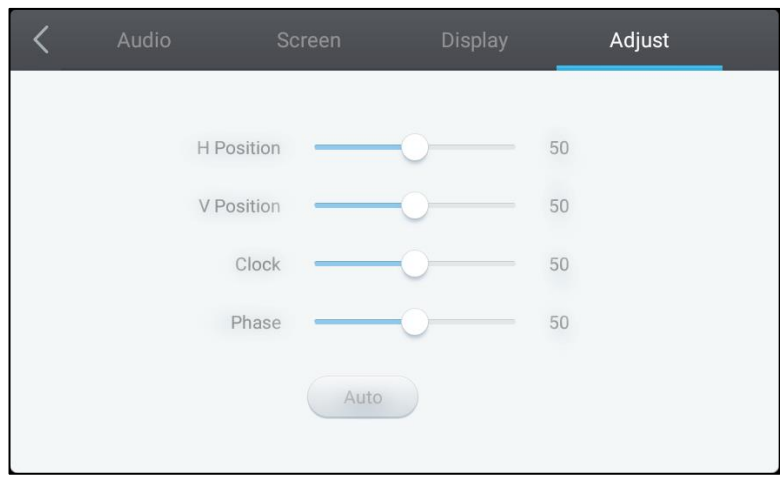

Il menu delle impostazioni Regolazioni consente di regolare le seguenti impostazioni:

| Elemento              | Descrizione                                                       |
|-----------------------|-------------------------------------------------------------------|
| Posizione orizzontale | Regola la posizione orizzontale del video.                        |
| Posizione verticale   | Regola la posizione verticale del video.                          |
| Clock                 | Regola l'impostazione del clock pixel del display.                |
| Fase                  | Regola le impostazioni di fase del display.                       |
| Auto                  | Consente di impostare automaticamente le impostazioni precedenti. |

# Uso del display

### Schermata iniziale

Quando NovoTouch è acceso e non viene selezionata alcuna sorgente video o se si seleziona il tasto **NovoTouch** nel menu delle sorgenti in ingresso, verrà visualizzata la schermata principale di NovoTouch per opzione predefinita. La schermata principale è l'interfaccia utente principale di NovoTouch da dove è possibile avviare le seguenti applicazioni chiave installati su NovoTouch e un set di strumenti tattili:

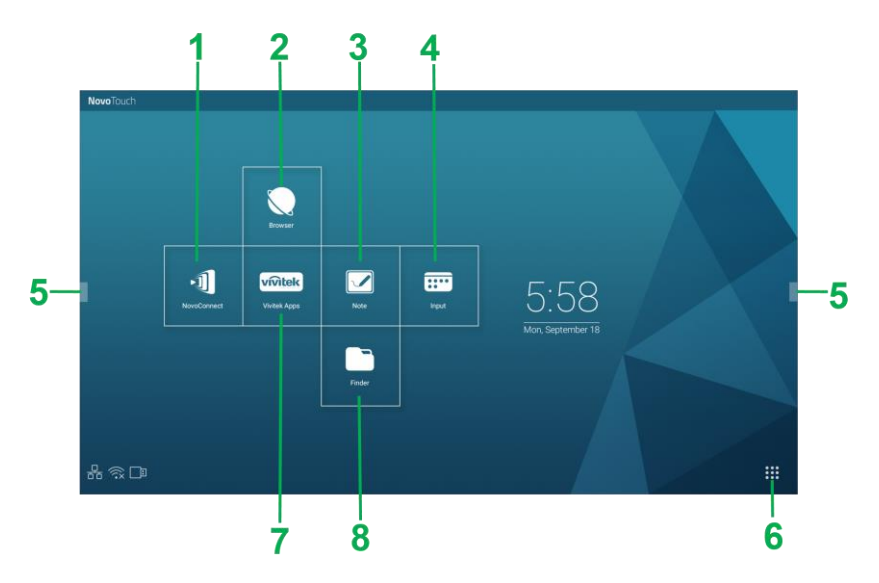

| Ν. | Elemento        | Descrizione                                                                                                    |
|----|-----------------|----------------------------------------------------------------------------------------------------|
| 1  | App NovoConnect | Apre l'app NovoConnect che consente di proiettare lo schermo del proprio<br>dispositivo (computer, tablet o smartphone) su NovoTouch via wireless per<br>presentazioni e progetti collaborativi. |
| 2  | Browser         | Apre l'app del browser web.                                                                                                    |
| 3  | Nota            | Apre l'app appunti.                                                                                                    |
| 4  | Ingresso        | Apre il menu della sorgente di ingresso.                                                                                                    |
| 5  | Menu Strumenti  | Apre un menu di strumenti interattivi rapidi per il touchscreen.<br>NOTA: Il menu degli strumenti è inoltre accessibile quando si apre un'app su<br>NovoTouch.                                   |
| 6  | Tutte le app    | Apre un menu di tutte le app installate su NovoTouch.                                                                                                    |
| 7  | Vivitek Apps    | Gestione di download, aggiornamenti e accesso alle applicazioni di Vivitek.                                                                                                    |
| 8  | Finder          | Apre l'app di navigazione dei file.                                                                                                    |

La schermata principale di NovoTouch non è configurabile, ma i collegamenti alle app e i widget possono essere aggiunti su schermate aggiuntive dell'interfaccia tenendo premuto il touchscreen finché non viene visualizzata la schermata di selezione di widget e collegamenti.

Fare riferimento alle sezioni di seguito per maggiori informazioni sulle varie app e i vari strumenti della pagina principale.

## **NovoConnect**

NovoConnect è un'applicazione che consente di connettere via wireless PC, Mac, iPad/iPhone o tablet/smartphone Android a NovoTouch e proiettare lo schermo del dispositivo sul touchscreen NovoTouch in una sessione di presentazione collaborativa.

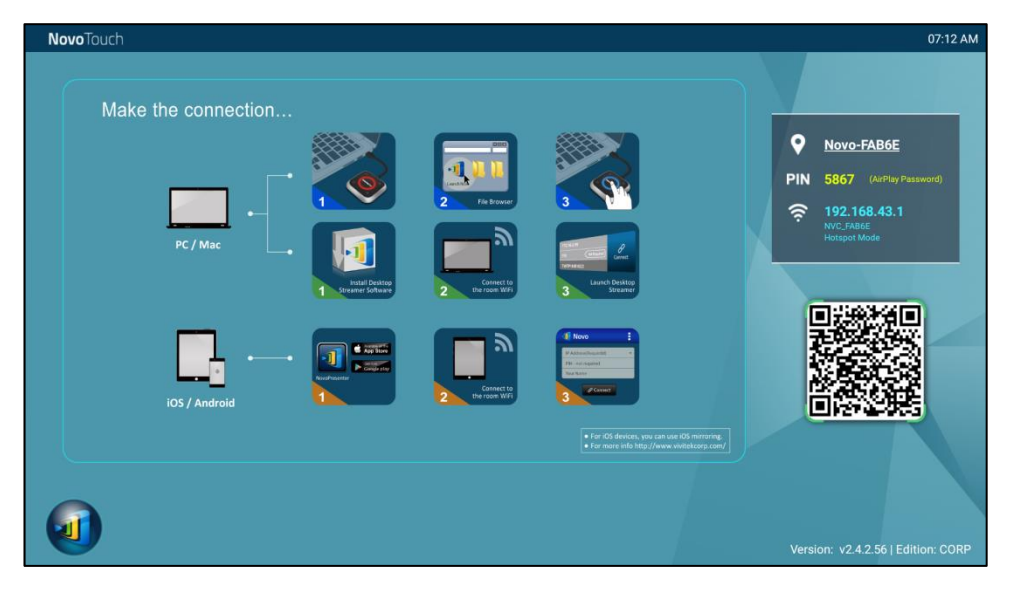

Per connettere via wireless il dispositivo a NovoConnect e avviare una sessione di presentazione, attenersi alla seguente procedura:

1. Scaricare e installare il software di presentazione necessario sul dispositivo basandosi sulla tabella seguente:

| Tipo di dispositivo         | Software<br>necessario | Sito per il download |  |
|-----------------------------|------------------------|----------------------|--|
| PC / Mac                    | Desktop Streamer       | www.vivitekcorp.com  |  |
| iPad / iPhone               | NovoPresenter          | Google Play Store    |  |
| Android Tablet / Smartphone | NovoPresenter          | iOS App Store        |  |

 Se NovoTouch è connesso al Wi-Fi: nel menu Wi-Fi del proprio dispositivo connettersi alla stessa rete Wi-Fi a cui è connesso NovoTouch. <u>Se NovoTouch non è connesso al Wi-Fi</u>: nel menu Wi-Fi del dispositivo connettersi all'SSID visualizzato nell'angolo in alto a destra della pagina principale di NovoConnect.

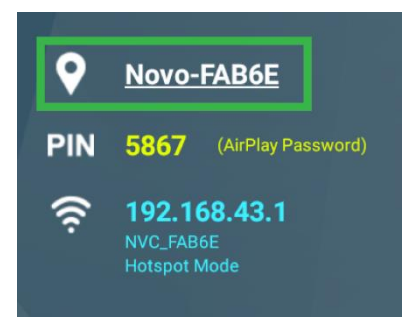

3. Avviare Desktop Streamer o NovoPresenter sul dispositivo.

 Inserire l'indirizzo IP e il PIN visualizzato nell'angolo in alto a destra della pagina principale di NovoConnect nel menu di accesso di Desktop Streamer o NovoPresenter.

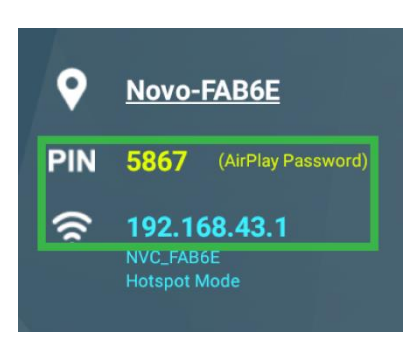

 Il primo utente che accede alla sessione di presentazione vedrà in automatico lo schermo del proprio dispositivo proiettato sul touchscreen di NovoTouch. Gli altri utenti possono inoltre accedere utilizzando le stesse informazioni di accesso. NOTA: Per gli utenti successivi al primo, l'indirizzo IP e le informazioni sul PIN sono visualizzabili nella pagina di accesso del primo utente.

Per maggiori informazioni su NovoConnect, Desktop Streamer e NovoPresenter, incluse le descrizioni complete delle varie funzioni ed opzioni, scaricare il manuale utente di NovoConnect dal sito web di Vivitek.

### Browser

**Novo**Touch

L'applicazione Browser consente di sfogliare le pagine internet su NovoTouch dopo aver connesso il display a internet tramite connessione Ethernet o via wireless. Fare riferimento alla sezione LAN (RJ-45) o alla sezione Impostazione di una connessione Wi-Fi per maggiori informazioni sulla connessione del display a internet.

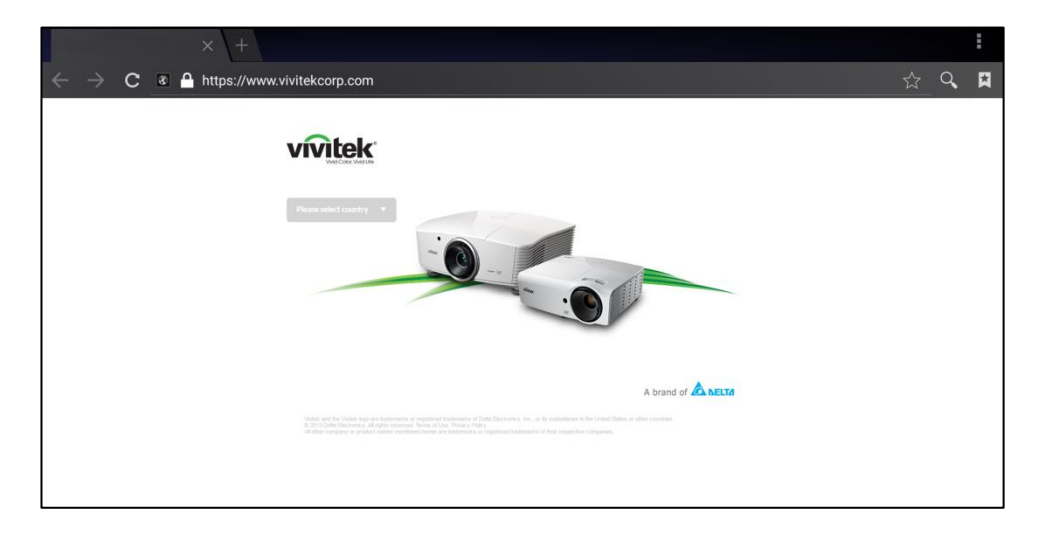

## Nota

L'app Note consente di utilizzare il touchscreen come quaderno degli appunti, disegnando a mano libera sul display tramite i gesti tattili.

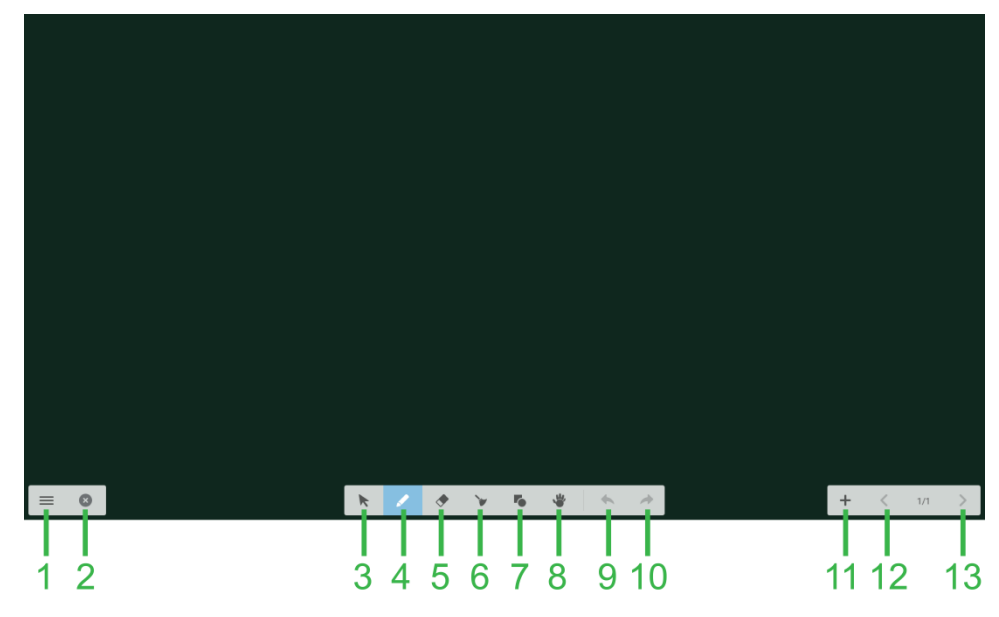

| Ν. | Elemento             | Descrizione                                                                                                    |  |
|----|----------------------|----------------------------------------------------------------------------------------------------|--|
| 1  | Menu file            | Consente di salvare/aprire/iniziare nuovi disegni, importare/esportare immagini ed eseguire altre azioni relative ai file. |  |
| 2  | Chiudi               | Chiude l'app Note.                                                                                                    |  |
| 3  | Cursore              | Consente di selezionare e spostare gli elementi disegnati sul touchscreen.                                                 |  |
| 4  | Strumento di disegno | Consente di disegnare e configurare le dimensioni e il colore dello strumento di disegno da utilizzare.                    |  |
| 5  | Gomma                | Consente di eliminare gli elementi disegnati sul touchscreen.                                                              |  |
| 6  | Cancella tutto       | Consente di eliminare tutti gli elementi disegnati sul touchscreen.                                                        |  |
| 7  | Strumento forme      | Consente di aggiungere linee e forme al disegno.                                                                           |  |
| 8  | Strumento di zoom    | Consente di modificare la scala del disegno.                                                                               |  |
| 9  | Annulla              | Annulla l'azione precedente.                                                                                               |  |
| 10 | Riesegui             | Ripristina l'azione precedente.                                                                                            |  |
| 11 | Aggiungi pagina      | Aggiunge una nuova pagina al disegno.                                                                                      |  |
| 12 | Pagina precedente    | Torna alla pagina precedente.                                                                                              |  |
| 13 | Pagina successiva    | Passa alla pagina successiva.                                                                                              |  |

## Impostazioni di sistema

Il menu delle impostazioni di sistema consente di configurare o visualizzare varie impostazioni relative al sistema/software di NovoTouch.

| Settings            |                      | م |
|---------------------|----------------------|---|
| Wireless & networks |                      |   |
| ♥ Wi-Fi             | Bluetooth            |   |
| O Data usage        | ··· More             |   |
| Device              |                      |   |
| Display             | Sound & notification |   |
| 🍯 Apps              | Storage & USB        |   |
| # Memory            | Lusers               |   |
| លំ Display Output   | ScreenshotSetting    |   |
| Personal            |                      |   |
| ♀ Location          | Security             |   |
|                     |                      |   |

## Finder

L'app Finder consente di navigare tra i file e le cartelle salvate localmente su NovoTouch e sui dispositivi di archiviazione connessi alle porte.

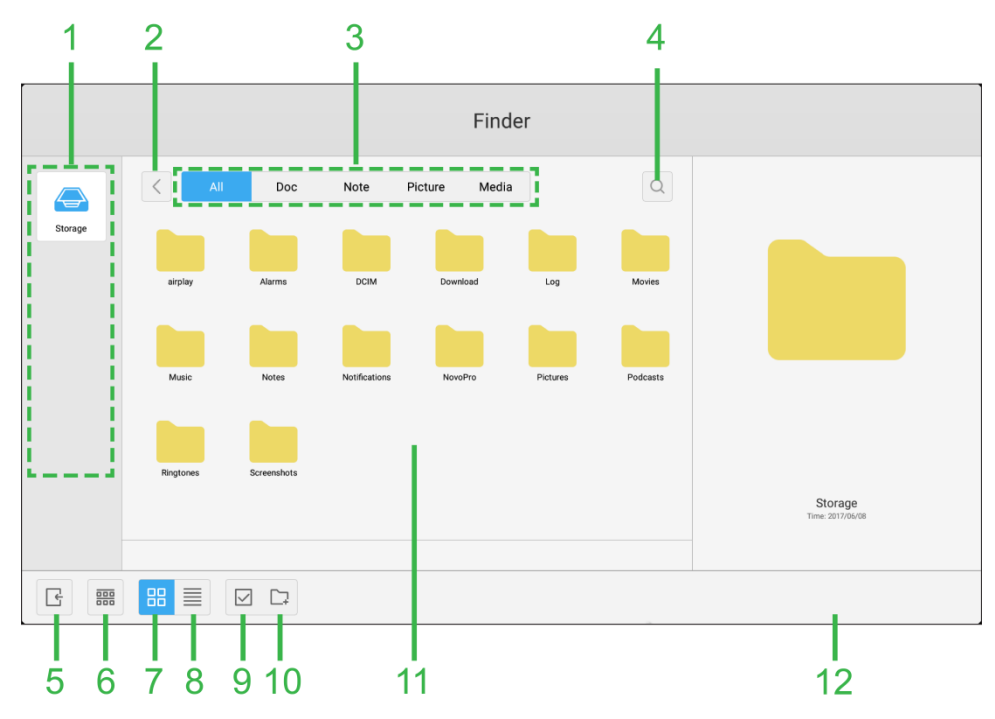

| Ν. | Elemento                                   | Descrizione                                                                                                    |  |
|----|--------------------------------------------|----------------------------------------------------------------------------------------------------|--|
| 1  | Elenco dei dispositivi di<br>archiviazione | Visualizza i vari dispositivi di archiviazione disponibili per navigare nell'app, selezionare un dispositivo di archiviazione per navigare.                                                                         |  |
| 2  | Precedente                                 | Torna alla cartella precedente aperta nella finestra di navigazione.                                                                                                    |  |
| 3  | Tipo di file                               | Consente di visualizzare i file basandosi sul tipo di file.                                                                                                    |  |
| 4  | Ricerca                                    | Consente di ricercare dei file specifici.                                                                                                    |  |
| 5  | Esci                                       | Esce dall'app Finder.                                                                                                    |  |
| 6  | Ordina                                     | Ordina i file per nome, tipo, dimensione o data.                                                                                                    |  |
| 7  | Miniature                                  | Modifica la finestra di navigazione alla visualizzazione in miniature.                                                                                                    |  |
| 8  | Elenco                                     | Modifica la finestra di navigazione alla visualizzazione ad elenco.                                                                                                    |  |
| 9  | Select                                     | Consente di selezionare più file nella finestra di navigazione. Una volta<br>selezionati i file, si aprirà il menu di gestione che consente di copiare,<br>incollare, tagliare, eliminare, ecc. i file selezionati. |  |
| 10 | Seleziona tutto                            | Seleziona tutti i file nella finestra di navigazione. Una volta selezionati i file, si aprirà il menu di gestione che consente di copiare, incollare, tagliare, eliminare, ecc. i file selezionati.                 |  |
| 11 | Finestra di navigazione                    | Consente di navigare tra le cartelle dei file in questa finestra.                                                                                                    |  |
| 12 | Dettagli del file                          | Visualizza i dettagli del file selezionato nella finestra di navigazione.                                                                                                    |  |

## Strumenti

L'interfaccia utente di NovoTouch dispone di un set di strumenti interattivi che sono accessibili dalle schermate/app nell'interfaccia toccando il tasto freccia sul lato sinistro e destro del touchscreen, come indicato nell'immagine di seguito.

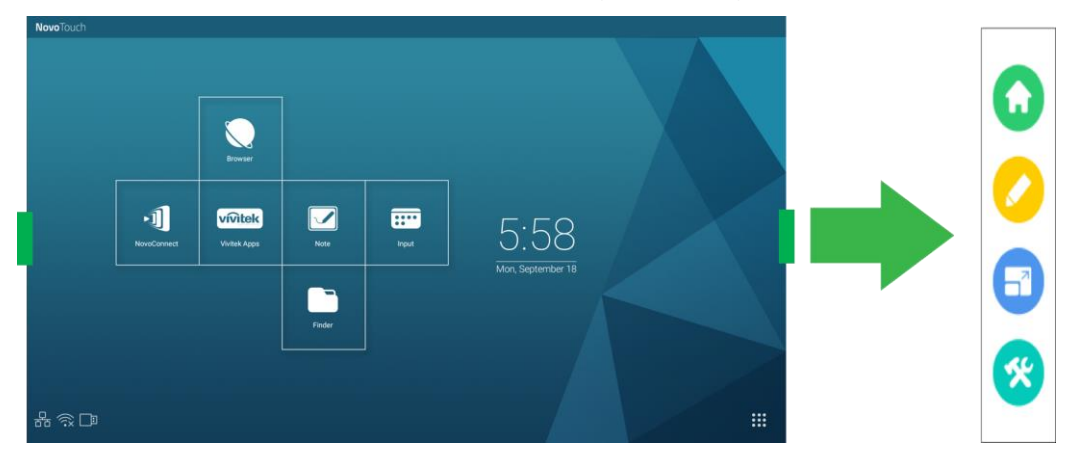

#### Gli strumenti includono i seguenti elementi:

| Elemento | Descrizione                                                                                                    |
|----------|----------------------------------------------------------------------------------------------------|
|          | Riporta il display alla schermata principale.                                                                                                    |
|          | Avvia lo strumento di annotazione rapida che consente di creare annotazioni direttamente sull'immagine mostrata sul display.                                                                                                    |
|          | Avvia lo strumento di blocco dello schermo che consente di fermare l'immagine mostrata sul display e quindi ingrandirla o ridurla.                                                                                                    |
| *        | <ul> <li>Apre il menu degli strumenti interattivi aggiuntivi tra cui:</li> <li>Faretto: illumina solo una parte dell'immagine mostrata sul display.</li> <li>Conto alla rovescia: trasforma il touchscreen in un orologio con conto alla rovescia interattivo.</li> <li>Cronometro: trasforma il touchscreen in un cronometro interattivo.</li> <li>AirClass: trasforma il touchscreen in uno strumento di voto interattivo.</li> </ul> |

# Pulizia del display

Quando si pulisce il display NovoTouch, accertarsi di seguire le istruzioni di seguito per evitare danni al display e al pannello.

- Prima di iniziare la pulizia del display, accertarsi che sia spento e scollegato dall'alimentazione. Quindi rimuovere stilo, penne o accessori montati sul display.
- Non utilizzare agenti chimici sul pannello.
- Non utilizzare prodotti abrasivi per pulire il display, ma un panno pulito privo di lanugine.
- Non utilizzare spray direttamente sul display, riempire una bottiglia spray con acqua e irrorare direttamente il panno per pulire. Una volta pulito il display con il panno umido, utilizzare un altro panno morbido senza lanugine per asciugarlo.
- Accertarsi che tutta la polvere, residui e macchie vengano rimossi dal display, accertandosi che anche angoli e bordi siano puliti.
- Per pulire il display, utilizzare un movimento circolare come indicato nell'immagine di seguito:

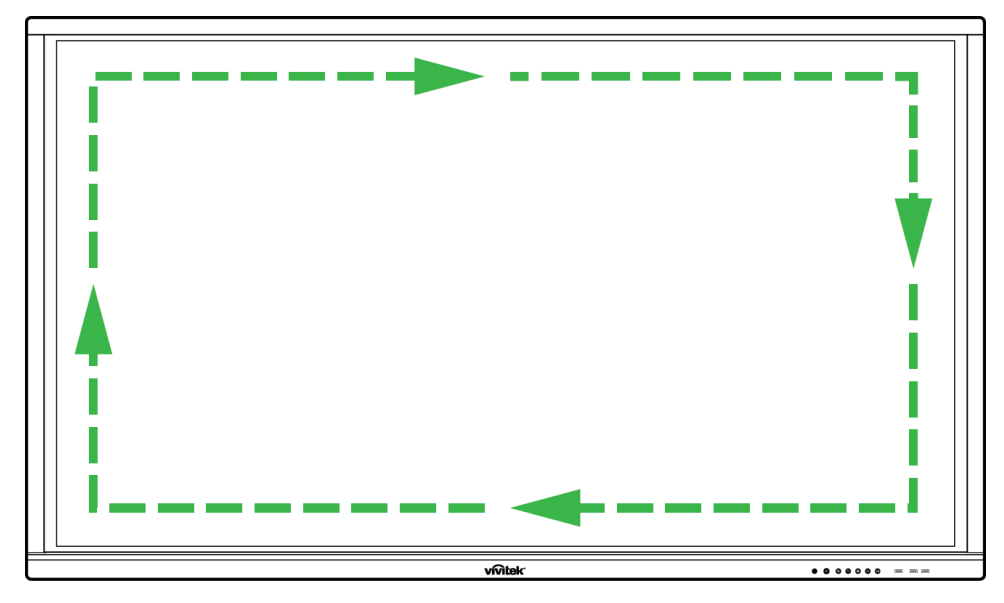

# **Specifiche**

| Nome modello                                                                                                    |                                                                          |                                              | NovoTouch LK6530i NovoTouch LK7530i NovoTouch LK8630i                                                              |                                                       |       |
|----------------------------------------------------------------------------------------------------|--------------------------------------------------------------------------|----------------------------------------------|----------------------------------------------------------------------------------------------------|-------------------------------------------------------|-------|
| Tipo/Dimensioni/Te                                                                                                    | cnologia del disp                                                        | blay                                         | LED retroilluminato 65" (Pannello IPS) LED retroilluminato 75" (Pannello IPS) LED retroilluminato 86" (Pannello IP |                                                       |       |
| Luminosità (Tipica/                                                                                                    | ainosità (Tipica/minima) 350cd/m <sup>2</sup> /300cd/m <sup>2</sup>      |                                              |                                                                                                    |                                                       |       |
| Rapporto di contras                                                                                                    | to di contrasto (Tipico) 1.200:1                                         |                                              |                                                                                                    |                                                       |       |
| Risoluzione nativa                                                                                                    |                                                                          |                                              |                                                                                                    | 4K Ultra-HD (3840 x 2160)                             |       |
| Angolo di visione (0                                                                                                    | Orizzontale/Vertic                                                       | cale)                                        |                                                                                                    | 178°/178°                                             |       |
| Rapp. aspetto                                                                                                    |                                                                          |                                              |                                                                                                    | 16:9                                                  |       |
| Tempo di risposta (                                                                                                    | ms)                                                                      |                                              |                                                                                                    | 8 ms (Tip)                                            |       |
| Tecnologia touch                                                                                                    |                                                                          |                                              |                                                                                                    | Touch infrarossi                                      |       |
| Punti di sfioramento                                                                                                    | o (Scrittura/Sfiora                                                      | amento)                                      |                                                                                                    | 10 punti/20 punti                                     |       |
| Orientamento dello                                                                                                    | mento dello Schermo Paesaggio (nessun supporto per la modalità ritratto) |                                              |                                                                                                    |                                                       |       |
| Versione del sistema operativo (con VKA05 installato)                                                                                    |                                                                          |                                              | Android™ v6.0                                                                                                    |                                                       |       |
|                                                                                                    | Ingresso                                                                 | Display                                      | HDMI v2 (x1), HDMI v1.4 (x2), DisplayPort (x1), VGA-In (x1)                                                        |                                                       |       |
|                                                                                                    |                                                                          | Audio                                        | Ingresso audio (3,5 mm) (x1), AV-In (x1)                                                                           |                                                       |       |
|                                                                                                    | Uscita                                                                   | Display                                      | Uscita HDMI (1080P) (x1)                                                                                           |                                                       |       |
|                                                                                                    |                                                                          | Audio                                        | U                                                                                                    | scita audio (3,5 mm) (x1), Uscita coassiale (RCA) (x  | 1)    |
| Connettività                                                                                                    | Internet                                                                 |                                              |                                                                                                    | LAN (RJ45) (x1)                                       |       |
|                                                                                                    | Controllo                                                                |                                              |                                                                                                    | RS232 (x1)                                            |       |
|                                                                                                    |                                                                          | Anteriore                                    |                                                                                                    | USB 2.0 (x2), USB 3.0 (x1)                            |       |
|                                                                                                    | USB                                                                      | Laterale                                     | USB                                                                                                    | 2.0 (x1), USB 3.0 (x1), USB tipo B (x2) (per porta to | buch) |
|                                                                                                    |                                                                          | Inferiore                                    |                                                                                                    | USB 2.0 (x1)                                          |       |
| Modulo NovoPro Ar                                                                                                    | ndroid (Slot 1)                                                          |                                              | Standard (120 pin)                                                                                                 |                                                       |       |
| Modulo PC OPS (Slot 2)                                                                                                    |                                                                          | Opzionale (120 pin)                          |                                                                                                    |                                                       |       |
| Altoparlanti interni                                                                                                    |                                                                          | 12W (x2) (Stereo)                            |                                                                                                    |                                                       |       |
| Dimensioni (L x P x A) (Stimate)                                                                                                    |                                                                          | 1.521 x 915 x 99 mm<br>(59,9" x 36" x 3,9")  | 1.762 x 1.034 x 100 mm<br>(69,4" x 40,7" x 3,9")                                                                   | 1.988 x 1.178 x 99,6 mm<br>(78,3" x 46,4" x 3,9")     |       |
| Peso (Stimato)                                                                                                    |                                                                          | 47 kg (104lbs) 60 kg (132lbs) 78 kg (172lbs) |                                                                                                    | 78 kg (172lbs)                                        |       |
| Colori disponibili                                                                                                    |                                                                          | Nero                                         |                                                                                                    |                                                       |       |
| Accessori standard Cavo di alimentazione CA, Cavo VGA, Cavo USB, Cavo audio, Stilo (x3), Telecomando, Kit di montaggio a parete, Documer |                                                                          | di montaggio a parete, Documentazione        |                                                                                                    |                                                       |       |

# **Risoluzione dei problemi**

### Se il display non funziona normalmente

| Guasto del telecomando                      | 1 | Controllare se sono presenti oggetti tra il telecomando e il sensore a infrarossi che ne ostacolano il funzionamento. |
|---------------------------------------------|---|----------------------------------------------------------------------------------------------------|
|                                             | 2 | Controllare se la polarità delle batterie nel telecomando è corretta.                                                 |
|                                             | 3 | Controllare se occorre sostituire le batterie del telecomando.                                                        |
|                                             |   | Controllare se è stata impostata la sospensione.                                                                      |
| Il dispositivo si spegne<br>automaticamente | 2 | Controllare se si è verificata un'interruzione di corrente improvvisa.                                                |
|                                             | 3 | Controllare se è presente un segnale (il display può spegnersi dopo un periodo di inattività).                        |

### Problemi della modalità PC

| Manca il segnale                                      |  | Controllare se il display è impostato correttamente.                                 |
|-------------------------------------------------------|--|--------------------------------------------------------------------------------------|
|                                                       |  | Controllare se la risoluzione è corretta.                                            |
| Lo sfondo presenta linee o striature verticali        |  | Selezionare la correzione automatica nel menu di impostazioni dell'OSD.              |
|                                                       |  | Regolare i valori di clock e fase nel menu di impostazioni dell'OSD.                 |
| Mancano i colori nell'immagine<br>o non sono corretti |  | Controllare se i cavi video sono collegati bene o se ci sono<br>problemi di qualità. |
|                                                       |  | Regolare i valori di luminosità o contrasto nel menu di impostazioni dell'OSD.       |
| Il formato del display non è<br>supportato            |  | Selezionare la correzione automatica nel menu di impostazioni dell'OSD.              |
|                                                       |  | Regolare i valori di clock e fase nel menu di impostazioni dell'OSD.                 |

### Problemi con la funzionalità tattile

|                                 | 1 | Controllare se il driver del touchscreen è installato.              |  |  |
|---------------------------------|---|---------------------------------------------------------------------|--|--|
| Funzione touch non funzionante  |   | Controllare se la dimensione del punto di contatto è comparabile al |  |  |
|                                 |   | dito.                                                               |  |  |
| La posizione di sfioramento non | 1 | Controllare se il driver del touchscreen è installato.              |  |  |
| è corretta                      | 2 | Controllare se la penna touch è rivolta verso lo schermo.           |  |  |

### Il video non funziona normalmente

|                                                                                   |   | Controllare se il dispositivo è alimentato.                          |  |
|-----------------------------------------------------------------------------------|---|----------------------------------------------------------------------|--|
|                                                                                   | 2 | Controllare se il cavo del segnale è collegato correttamente e se è  |  |
| Mancano immagini e audio                                                          |   | selezionata la sorgente in ingresso corretta.                        |  |
|                                                                                   | 2 | Se il display è in modalità computer interno, controllare se il      |  |
|                                                                                   |   | computer interno è avviato.                                          |  |
| L'immagine presenta linee<br>orizzontali o verticali o dithering<br>dell'immagine |   | Controllare se il cavo del segnale è inserito correttamente.         |  |
|                                                                                   |   | Controllare se le altre apparecchiature elettroniche o strumenti     |  |
|                                                                                   |   | elettrici si trovano nei pressi del dispositivo.                     |  |
| Manca del tutto il colore, i colori                                               | 7 | Regolare i valori di luminosità o contrasto nel menu di impostazioni |  |
| sono sbiaditi o l'immagine non è<br>nitida                                        |   | dell'OSD.                                                            |  |
|                                                                                   |   | Controllare se il cavo del segnale è inserito correttamente.         |  |

### L'audio non funziona normalmente

| Sono proconti la immagini ma                |   | Controllare se il tasto di disattivazione dell'audio è stato premuto.                                    |  |
|---------------------------------------------|---|----------------------------------------------------------------------------------------------------|--|
|                                             | 2 | Premere VOL +/- per regolare il volume.                                                                  |  |
| Seliza audio                                | 3 | Controllare se la linea dell'audio è collegata correttamente.                                            |  |
|                                             |   | Regolare il bilanciamento dell'audio nel menu delle impostazioni dell'OSD.                               |  |
| l'audio                                     | 2 | Controllare se il pannello di controllo dell'audio del computer ha<br>impostato solo un canale audio.    |  |
|                                             |   | Controllare se la linea dell'audio è collegata correttamente.                                            |  |
| L'uscita VGA viene visualizzata senza audio |   | Controllare se il jack dell'uscita audio del dispositivo esterno è collegato al jack dell'entrata audio. |  |
|                                             |   |                                                                                                    |  |

# **Appendice (Specifiche RS-232)**

Quanto segue riguarda le definizioni dei pin per la porta RS-232:

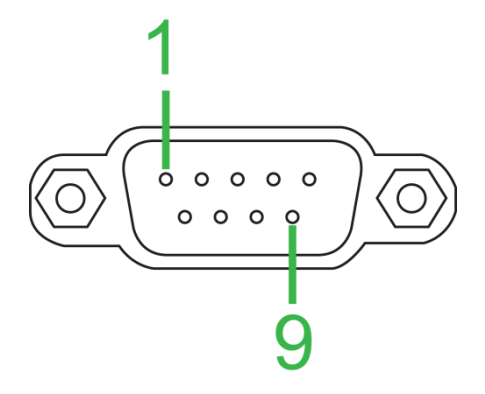

#### Impostazioni della porta seriale:

| Elemento             | Valore           |
|----------------------|------------------|
| Baud rate            | 9600 bps (fisso) |
| Bit di dati          | 8 (fisso)        |
| Bit di arresto       | 1 (fisso)        |
| Parità               | Nessuno (fisso)  |
| Controllo del flusso | Nessuno (fisso)  |

#### Formato del comando:

| Ν. | Contenuto | Descrizione | Nota                 |
|----|-----------|-------------|----------------------|
| 1  | 0xAA      |             | Valore fisso         |
| 2  | 0xBB      | Testa       | Valore fisso         |
| 3  | 0xCC      |             | Valore fisso         |
| 4  |           | Principale  |                      |
| 5  |           | Comando     |                      |
|    |           | secondario  |                      |
| 6  | 0x00      | Lunghezza   | Dati validi          |
| 7  | checksum  | Checksum    | Somma da N. 4 a N. 6 |
| 8  | 0xDD      |             | Valore fisso         |
| 9  | 0xEE      | Fine        | Valore fisso         |
| 10 | 0xFF      |             | Valore fisso         |

### Elenco dei codici

| Funzione          | Modalità | Codice                        | Nota |
|-------------------|----------|-------------------------------|------|
| A line anto-ion a | ON       | AA BB CC 01 00 00 01 DD EE FF |      |
| Alimentazione     | OFF      | AA BB CC 01 01 00 02 DD EE FF |      |
|                   | VGA1     | AA BB CC 02 03 00 05 DD EE FF |      |
|                   | HDMI1    | AA BB CC 02 06 00 08 DD EE FF |      |
|                   | HDMI2    | AA BB CC 02 07 00 09 DD EE FF |      |
| Origine           | HDMI3    | AA BB CC 02 05 00 07 DD EE FF |      |
|                   | PC       | AA BB CC 02 08 00 0A DD EE FF |      |
|                   | ANDROID  | AA BB CC 02 0A 00 0C DD EE FF |      |
|                   | ANDROID+ | AA BB CC 02 0E 00 10 DD EE FF |      |
|                   | DP       | AA BB CC 02 11 00 13 DD EE FF |      |

|                                   | 000-100            | AA BB CC 03 00 xx ** DD EE FF                            |                                                |
|-----------------------------------|--------------------|----------------------------------------------------------|------------------------------------------------|
| Volume                            | MUTE               | AA BB CC 03 01 00 04 DD EE FF                            |                                                |
|                                   | UNMUTE             | AA BB CC 03 01 01 05 DD EE FF                            |                                                |
|                                   | 16:9               | AA BB CC 08 00 00 08 DD EE FF                            |                                                |
| Rapp aspetto                      | 4.3                | AA BB CC 08 01 00 09 DD FE FE                            |                                                |
|                                   | PTP                | AA BB CC 08 07 00 0F DD FE FE                            |                                                |
| Alimentazione                     |                    |                                                          |                                                |
|                                   |                    |                                                          |                                                |
| $r_{\rm V}$ = dp 0 p 100 p        |                    | AA BB CC 09 00 00 09 DD EE 11                            |                                                |
| $F_{\rm S} = 0.000  {\rm m}^{-1}$ | Decimale) - 1E (He | x) $xx = 1E$ and $** = 03$ (Hex) $\pm 00$ (Hex) $\pm 1E$ | (Hox) = 21 (Hox)                               |
|                                   |                    | A BB CC 07 0B 00 12 DD EE EE                             | $(\Pi e_{\lambda}) = 2 \Pi (\Pi e_{\lambda}).$ |
|                                   | Space              |                                                          |                                                |
|                                   |                    |                                                          |                                                |
|                                   |                    |                                                          |                                                |
|                                   |                    |                                                          |                                                |
|                                   |                    |                                                          |                                                |
|                                   |                    | AA BB CC 07 10 00 17 DD EE FF                            |                                                |
|                                   | NUM_3              | AA BB CC 07 11 00 18 DD EE FF                            |                                                |
|                                   | NUM_4              | AA BB CC 07 13 00 1A DD EE FF                            |                                                |
|                                   | NUM_5              | AA BB CC 07 14 00 1B DD EE FF                            |                                                |
|                                   | NUM_6              | AA BB CC 07 15 00 1C DD EE FF                            |                                                |
|                                   | NUM_7              | AA BB CC 07 17 00 1E DD EE FF                            |                                                |
|                                   | NUM_8              | AA BB CC 07 18 00 1F DD EE FF                            |                                                |
|                                   | NUM_9              | AA BB CC 07 19 00 20 DD EE FF                            |                                                |
|                                   | NUM_0              | AA BB CC 07 1B 00 22 DD EE FF                            |                                                |
|                                   | Display            | AA BB CC 07 1C 00 23 DD EE FF                            |                                                |
|                                   | Refresh            | AA BB CC 07 4C 00 53 DD EE FF                            |                                                |
|                                   | Input              | AA BB CC 07 07 00 0E DD EE FF                            |                                                |
|                                   | Home               | AA BB CC 07 48 00 4F DD EE FF                            |                                                |
|                                   | Menu               | AA BB CC 07 0D 00 14 DD EE FF                            |                                                |
|                                   | Delete             | AA BB CC 07 40 00 47 DD EE FF                            |                                                |
|                                   | Energy             | AA BB CC 07 4E 00 55 DD EE FF                            |                                                |
|                                   | UP                 | AA BB CC 07 47 00 4E DD EE FF                            |                                                |
|                                   | DOWN               | AA BB CC 07 4D 00 54 DD EE FF                            |                                                |
|                                   | LEFT               | AA BB CC 07 49 00 50 DD EE FF                            |                                                |
|                                   | RIGHT              | AA BB CC 07 4B 00 52 DD EE FF                            |                                                |
| lelecomando                       | ENTER              | AA BB CC 07 4A 00 51 DD EE FF                            |                                                |
|                                   | Point              | AA BB CC 07 06 00 0D DD EE FF                            |                                                |
|                                   | Back               | AA BB CC 07 0A 00 11 DD FF FF                            |                                                |
|                                   | CH+                | AA BB CC 07 02 00 09 DD FE FE                            |                                                |
|                                   | CH-                | AA BB CC 07 09 00 10 DD FE FE                            |                                                |
|                                   |                    | AA BB CC 07 03 00 0A DD EE FE                            |                                                |
|                                   |                    | AA BB CC 07 41 00 48 DD EE FE                            |                                                |
|                                   |                    |                                                          |                                                |
|                                   | PageDown           |                                                          |                                                |
|                                   |                    |                                                          |                                                |
|                                   | F2                 |                                                          |                                                |
|                                   |                    |                                                          |                                                |
|                                   | F3                 |                                                          |                                                |
|                                   | F4                 |                                                          |                                                |
|                                   | F5                 | AA BB CC 07 44 00 4B DD EE FF                            |                                                |
|                                   | F6                 | AA BB CC 07 50 00 57 DD EE FF                            |                                                |
|                                   | F/                 | AA BB CC 07 43 00 4A DD EE FF                            |                                                |
|                                   | F8                 | AA BB CC 07 1A 00 21 DD EE FF                            |                                                |
|                                   | F9                 | AA BB CC 07 04 00 0B DD EE FF                            |                                                |
|                                   | F10                | AA BB CC 07 59 00 60 DD EE FF                            |                                                |
|                                   | F11                | AA BB CC 07 57 00 5E DD EE FF                            |                                                |
|                                   | F12                | AA BB CC 07 08 00 0F DD EE FF                            |                                                |
|                                   | RED                | AA BB CC 07 5C 00 63 DD EE FF                            |                                                |
|                                   | GREEN              | AA BB CC 07 5D 00 64 DD EE FF                            |                                                |
|                                   | YELLOW             | AA BB CC 07 5E 00 65 DD EE FF                            |                                                |
|                                   | BLUE               | AA BB CC 07 5F 00 66 DD EE FF                            |                                                |

### Elenco codici di polling

| Funzione       | Codice                           | Risposta                      | Stato             |
|----------------|----------------------------------|-------------------------------|-------------------|
| Stato          | AA BB CC 01 02 00 03 DD EE       | AA BB CC 80 00 00 80 DD EE FF | ON                |
| alimentazione  | FF                               | AA BB CC 80 01 00 81 DD EE FF | OFF               |
| Stato volume   | AA BB CC 03 02 00 05 DD EE<br>FF | AA BB CC 82 00 xx ** DD EE FF | Volume = xx       |
| State audio    |                                  | AA BB CC 82 01 00 83 DD EE FF | Muto              |
| disattivato    | FF                               | AA BB CC 82 01 01 84 DD EE FF | Audio<br>attivato |
|                |                                  | AA BB CC 81 03 00 84 DD EE FF | VGA1              |
|                |                                  | AA BB CC 81 0E 00 8F DD EE FF | ANDROID+          |
|                |                                  | AA BB CC 81 05 00 86 DD EE FF | HDMI3             |
| Stato sorgente | AA BB CC 02 00 00 02 DD EE<br>FF | AA BB CC 81 06 00 87 DD EE FF | HDMI1             |
|                |                                  | AA BB CC 81 07 00 88 DD EE FF | HDMI2             |
|                |                                  | AA BB CC 81 08 00 89 DD EE FF | PC                |
|                |                                  | AA BB CC 81 0A 00 8B DD EE FF | ANDROID           |
|                |                                  | AA BB CC 81 11 00 92 DD EE FF | DP                |
| Stato PC       |                                  | AA BB CC 83 00 00 82 DD EE FF | ON                |
|                | AA BB CC 09 02 00 0b DD EE       | AA BB CC 83 01 00 84 DD EE FF | OFF               |
|                | FF                               | AA BB CC 83 02 00 85 DD EE FF | Sospensione       |
|                |                                  | AA BB CC 83 03 00 86 DD EE FF | Ibernazione       |

# **Dichiarazione sul copyright**

### Copyright

Il manuale dell'utente (comprese tutte le immagini, le illustrazioni e il software) è protetto dalla legge sul diritto d'autore internazionale. Tutti i diritti sono riservati. Non è consentita alcuna duplicazione del manuale o del contenuto incluso senza il consenso scritto del produttore.

Vivitek è un marchio registrato di Delta Electronics, Inc. ©Tutti i diritti sono riservati. 2017

### Clausola di esclusione di responsabilità

Le informazioni contenute in questo manuale sono soggette a variazioni senza preavviso. Il produttore non fornisce alcuna dichiarazione o garanzia sui contenuti del manuale e rinuncia alle garanzia implicite di commerciabilità e idoneità ad uno scopo particolare. Il produttore si riserva il diritto di modificare la pubblicazione e i contenuti del materiale in qualsiasi momento senza alcun preavviso.

### Informazioni sul manuale

Il manuale descrive come installare e utilizzare il display ed è destinato all'utente finale. Le informazioni pertinenti (quali illustrazioni e descrizioni) sono generalmente inserite nella stessa pagina quando possibile. Il formato, facile da stampare, è comodo da leggere ed è ecologico per tutelare l'ambiente. Si consiglia di stampare solo le pagine necessarie.

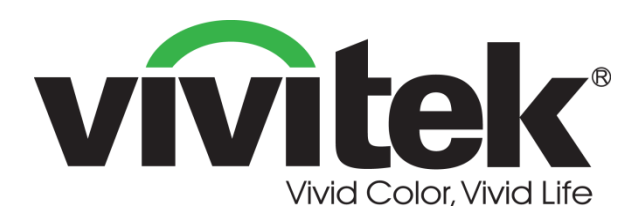

Vivitek Americas 46101 Fremont Blvd, Fremont, CA 94538 U.S.A. T: +1-510-668-5100 F: +1-510-668-0680

Vivitek Asia 7F, No. 186, Ruey Kuang Road, Neihu, Taipei 11491 Taiwan R.O.C. T: +886-2-8797-2088 F: +886-2-6600-2358

Vivitek Europe Zandsteen 15, 2132 MZ Hoofddorp The Netherlands T: +31-20-800-3960 F: +31-20-655-0999 www.vivitekcorp.com

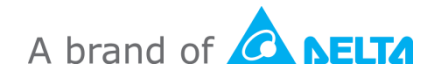